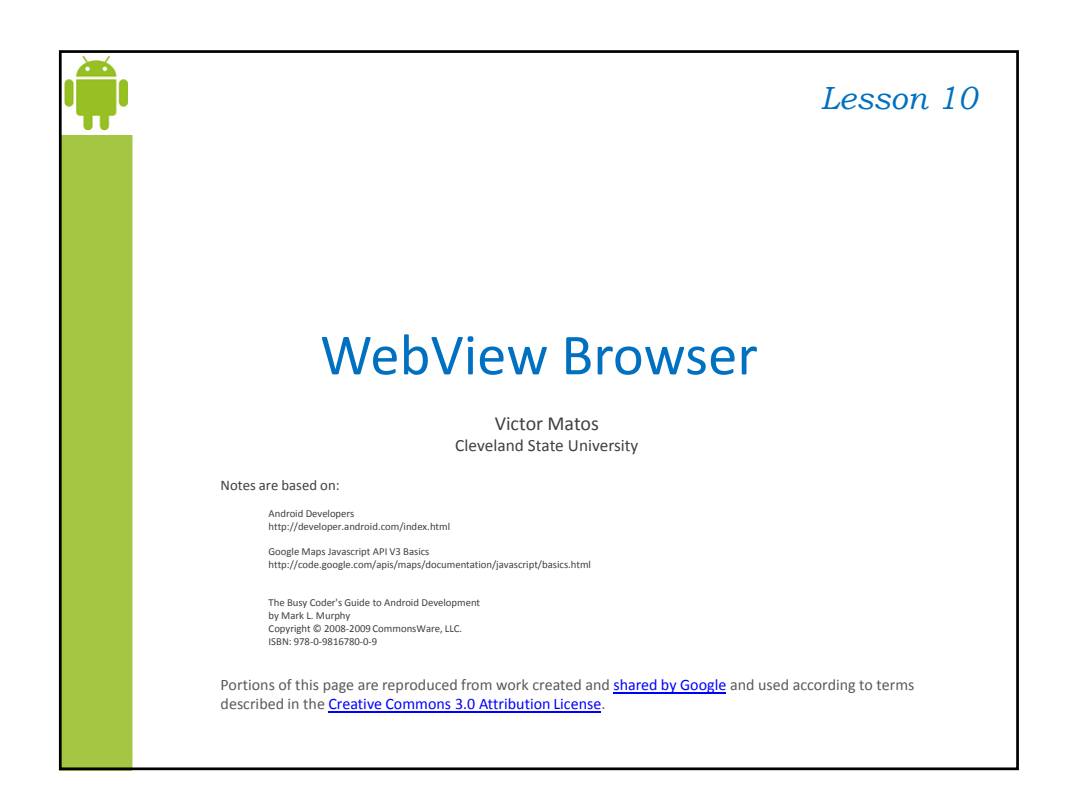

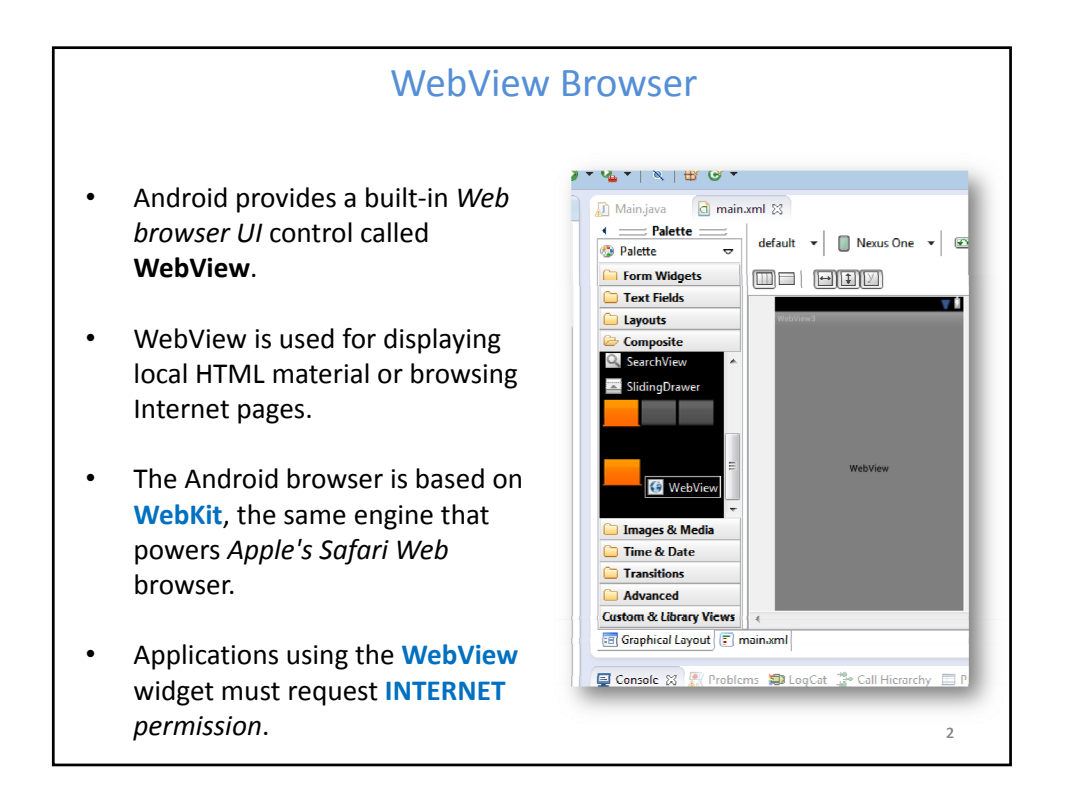

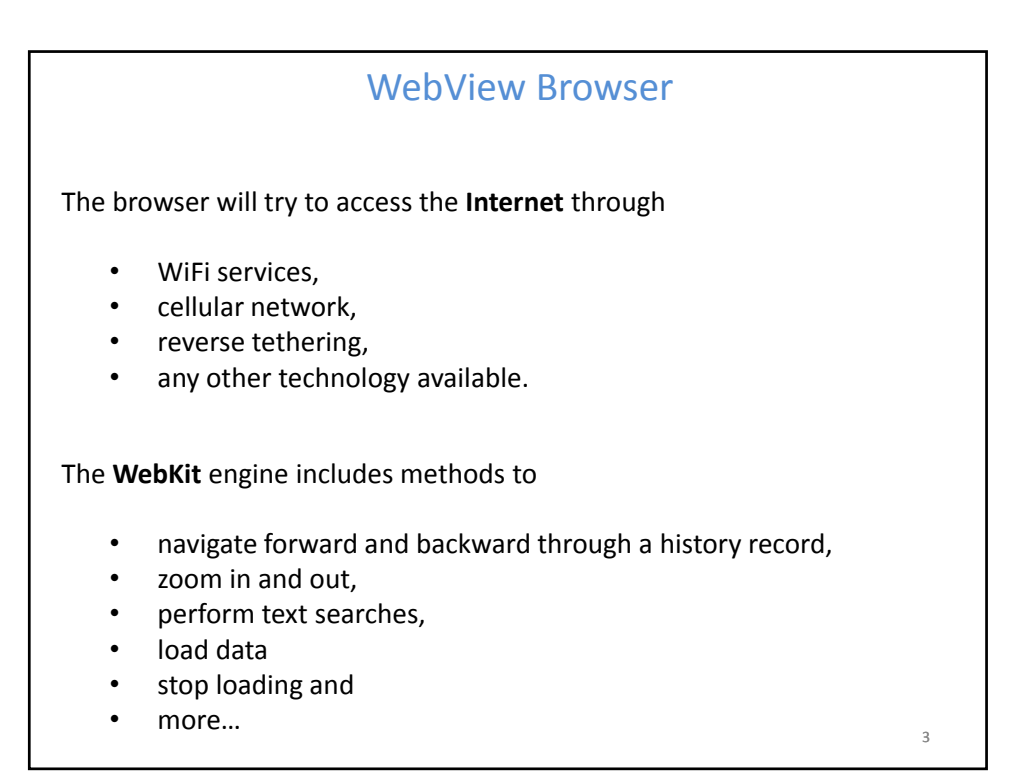

| WebView Browser                                                                                                    | Morning III                                                          |  |
|----------------------------------------------------------------------------------------------------|----------------------------------------------------------------------|--|
| <manifest <br="" xmlns:android="http://schemas.android.com/apk/res/android">package="com.example.webview_url"<br/>android:versionCode="1"<br/>android:versionName="1.0" &gt;</manifest>                                                                    | In order for your<br>Activity to access the<br>Internet you must add |  |
| <pre><uses-sdk android:minsdkversion="8" android:targetsdkversion="15"></uses-sdk> <uses-permission android:name="android.permission.INTERNET"></uses-permission><td colspan="2">the INTERNET<br/>permission to your<br/>Android Manifest file:</td></pre> | the INTERNET<br>permission to your<br>Android Manifest file:         |  |
| <application< td=""><td>(see next example)</td></application<>                                                                                                    | (see next example)                                                   |  |
| android:icon="@drawable/ic_launcher"                                                                                                    |                                                                      |  |
| android:label="@string/app_name"                                                                                                    |                                                                      |  |
| android:theme="@style/AppTheme" >                                                                                                    |                                                                      |  |
| <pre></pre>                                                                                                    |                                                                      |  |
| android:name=".MginActivity"                                                                                                    |                                                                      |  |
| android:label="@string/title activity main" >                                                                                                    |                                                                      |  |
| <intent-filter></intent-filter>                                                                                                    |                                                                      |  |
| <action .<="" android:name="android.intent.action.MAIN" td=""><td>/&gt;</td></action>                                                                                                    | />                                                                   |  |
| <pre><category android:name="android.intent.category.LA &lt;/intent-filter&gt;&lt;/pre&gt;&lt;/td&gt;&lt;td&gt;UNCHER"></category></pre>                                                                                                    |                                                                      |  |
|                                                                                                    |                                                                      |  |
|                                                                                                    |                                                                      |  |
|                                                                                                    |                                                                      |  |

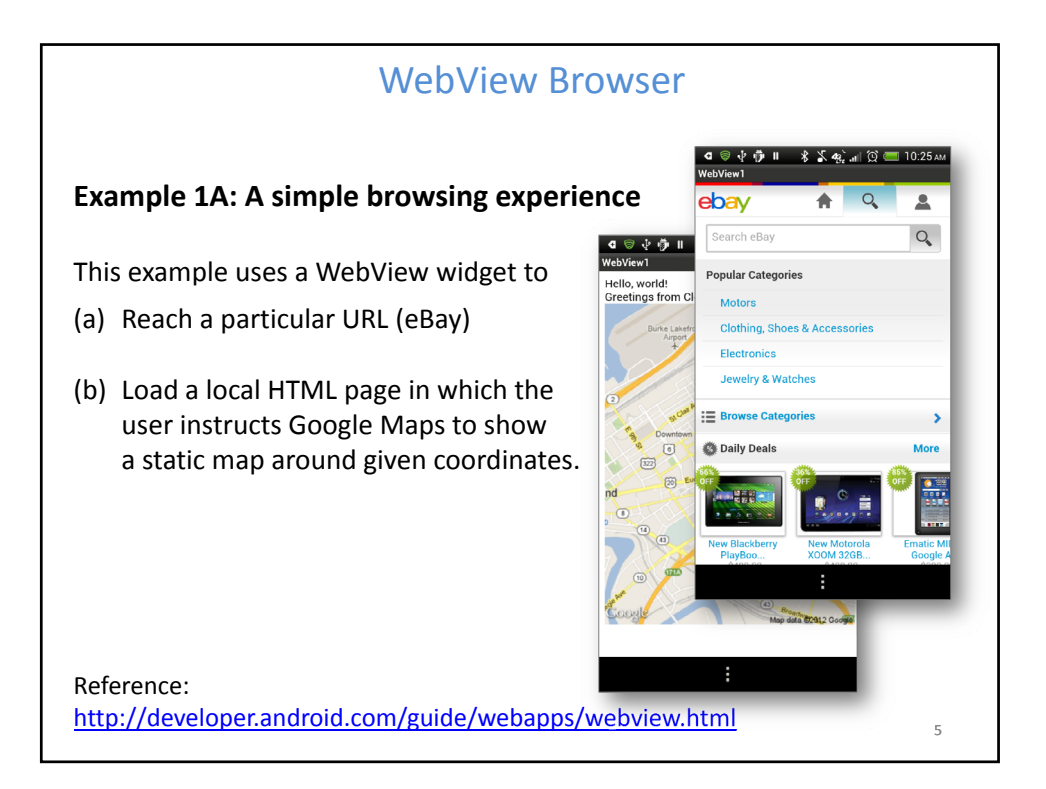

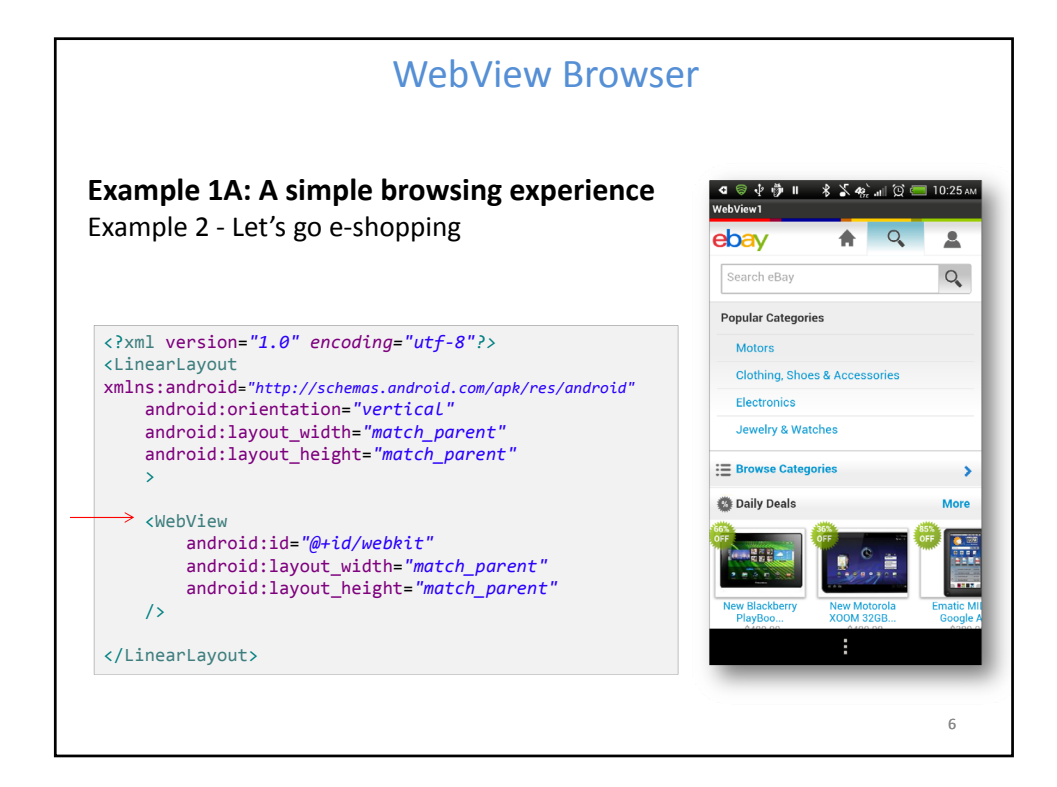

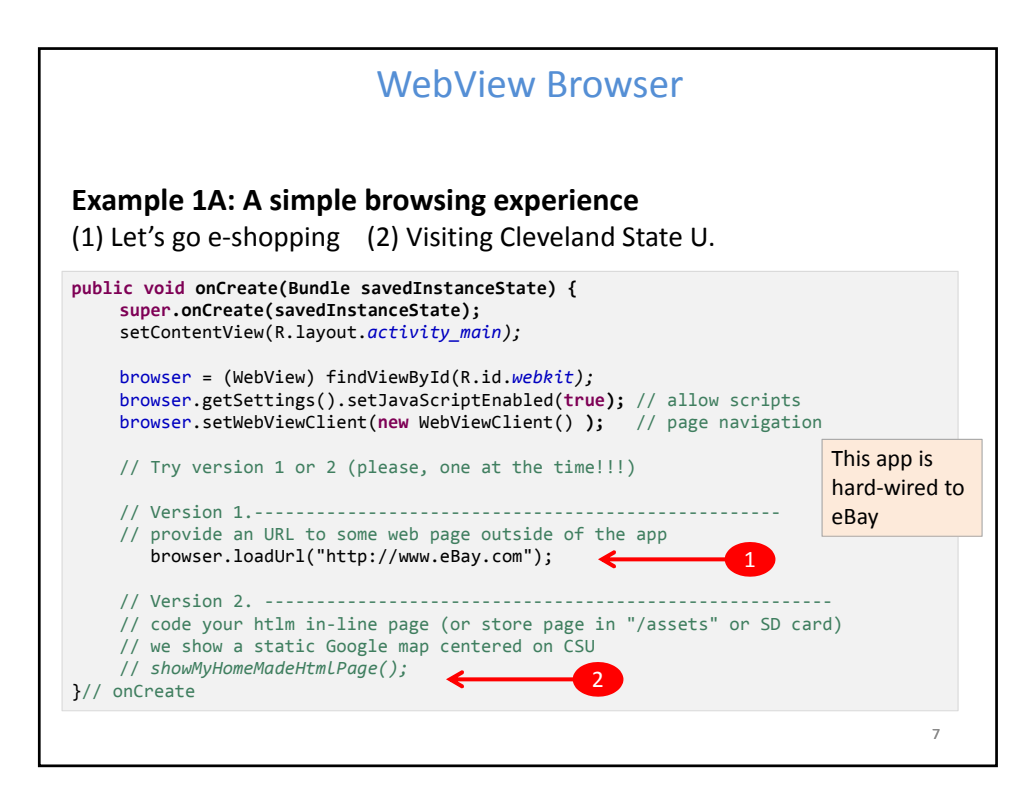

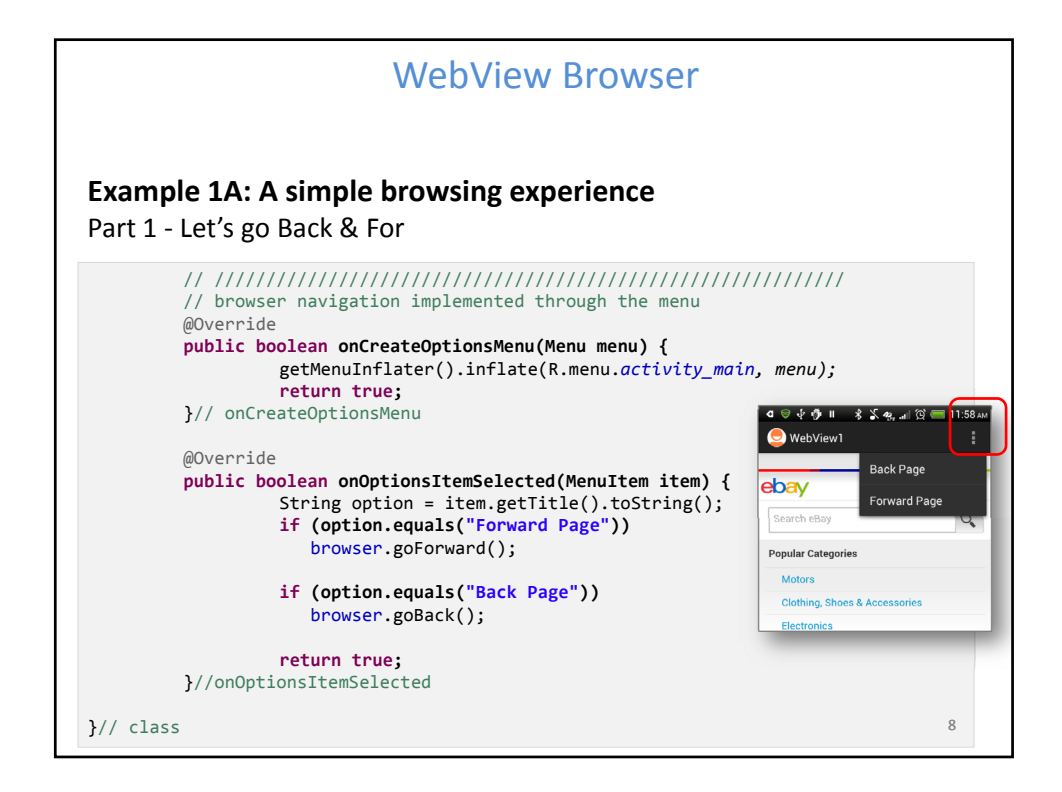

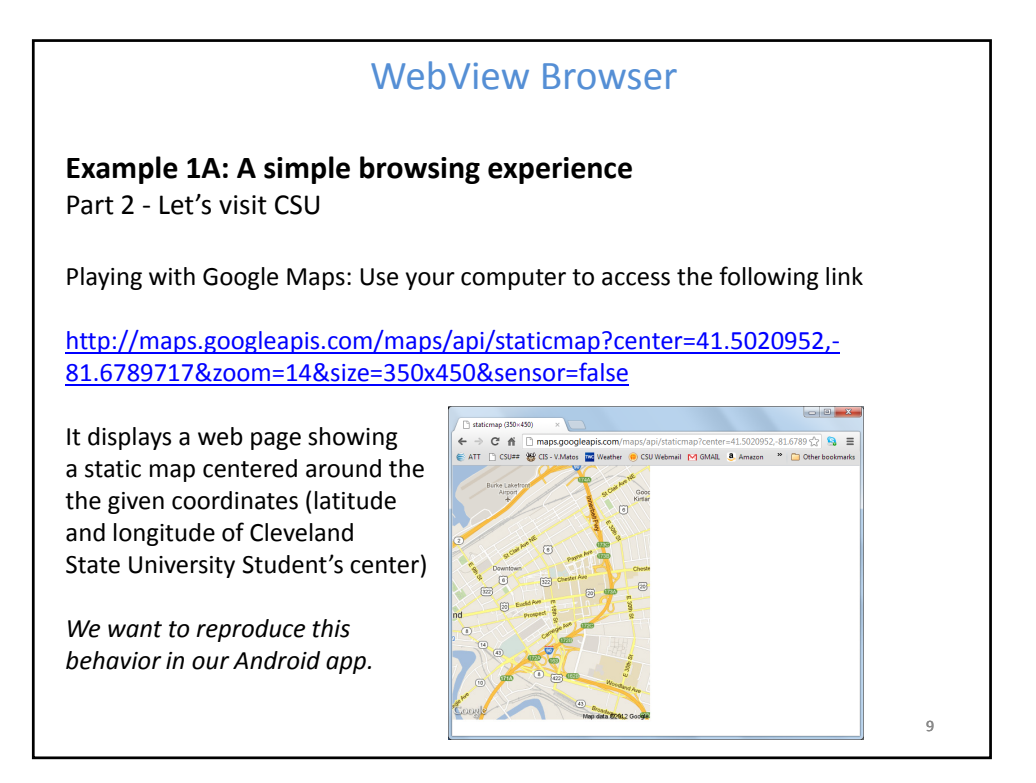

| WebView Browser                                                                                                    |                                                                                                    |
|----------------------------------------------------------------------------------------------------|----------------------------------------------------------------------------------------------------|
| <b>Example 1A: A simple browsing experience</b><br>Part 2 - Let's visit CSU (add this method to the app)                                                                                                    |                                                                                                    |
| <pre>private void showMyHomeMadeHtmlPage() {</pre>                                                                                                    |                                                                                                    |
| <pre>String aGoogleMapImage =     "<img "staticmap?center='41.5020952,81.6789717&amp;"' "zoom='14&amp;size=350x450&amp;sensor=false\"' +="" src='\"http://maps.googleapis.com/maps/api/"'/> "; String myLocalHtmlPage =     "<html> "     + "<body> Hello, world! "     + "<br/> <br/> + "<br/> Greetings from Cleveland State University"     + aGoogleMapImage     + "</body> "     + "</html>"; browser.loadData( myLocalHtmlPage, "text/html", "UTF-8" ); }</pre> | Network<br>Weilinger from Cleveland State University<br>Telescope from Cleveland State University<br>Telescope from C |

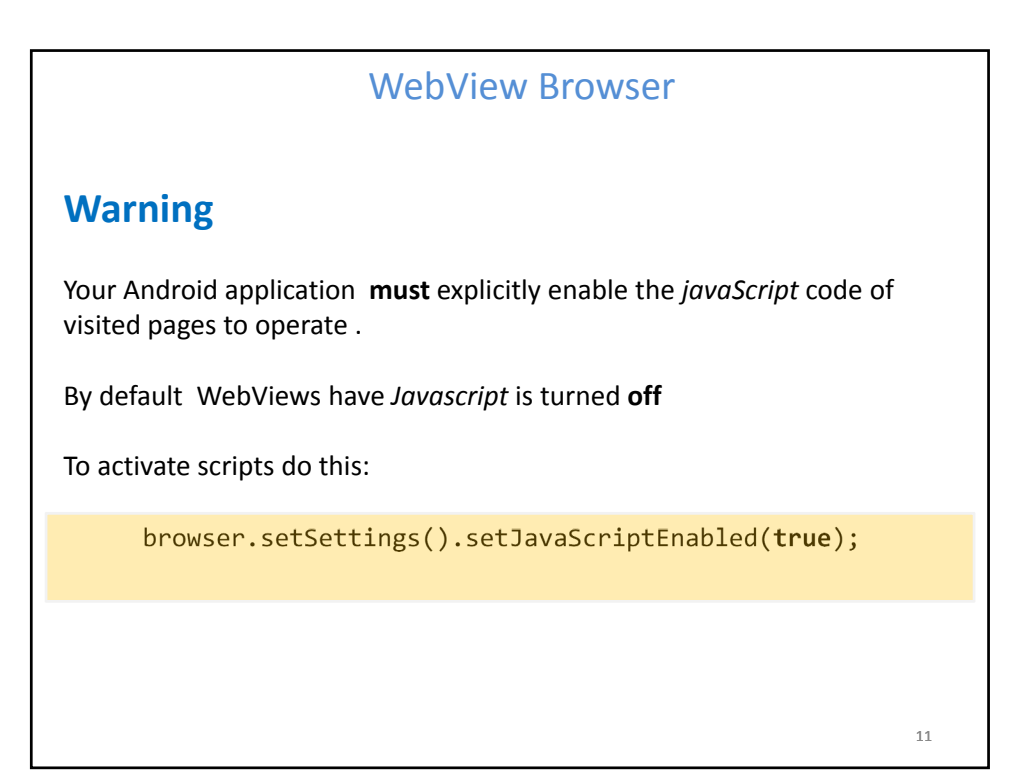

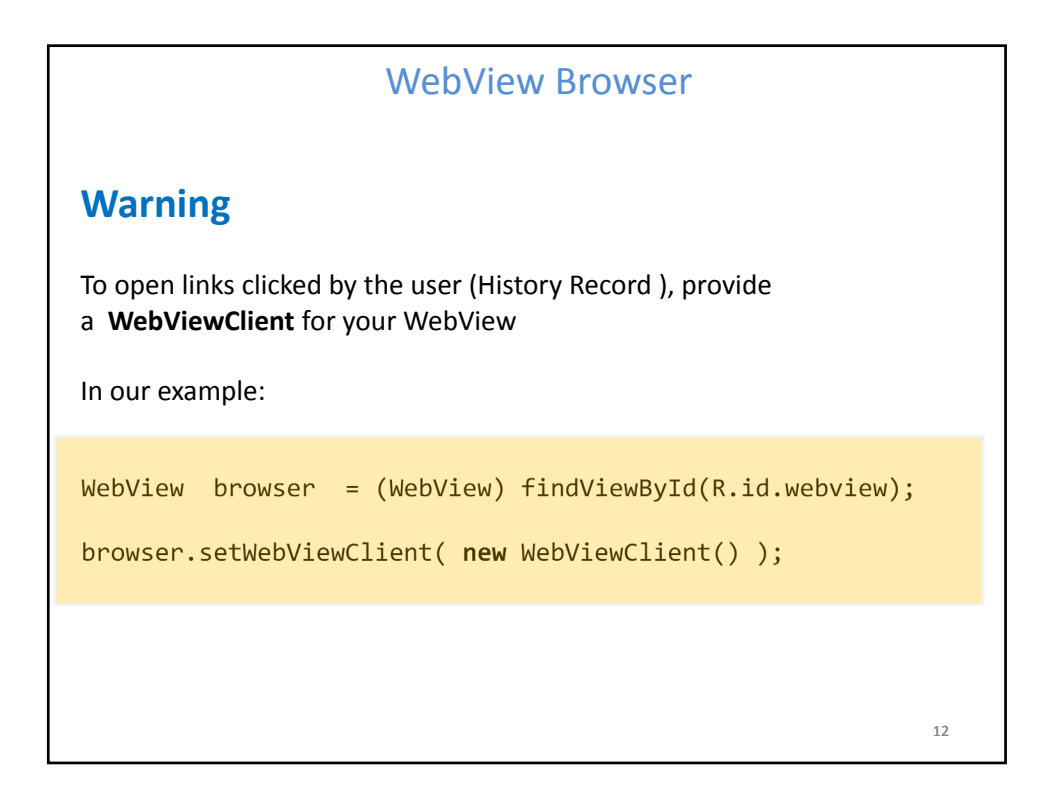

## WebView Browser

## **Browser Commands**

There is no navigation toolbar with the WebView widget (*saving space*). You could supply the UI –such as a Menu– to execute the following operations:

- reload() to refresh the currently-viewed Web page
- goBack() to go back one step in the browser history, and canGoBack() to determine if there is any history to trace back
- goForward() to go forward one step in the browser history, and canGoForward() to determine if there is any history to go forward to
- goBackOrForward() to go backwards or forwards in the browser history, where negative/positive numbers represent a count of steps to go
- canGoBackOrForward() to see if the browser can go backwards or forwards the stated number of steps (following the same positive/negative convention as goBackOrForward())
- clearCache() to clear the browser resource cache and clearHistory() to clear the browsing history

13

| WebView Browser                                                                                                    |    |
|----------------------------------------------------------------------------------------------------|----|
| Using our running example:                                                                                              |    |
| <pre>browser.goBack();<br/>browser.goForward();<br/>browser.goBackOrForward(-2);<br/>browser.goBackOrForward(+2);</pre> |    |
| <pre>browser.canGoBack(); browser.canGoForward(); browser.canGoBackOrForward(-2); browser.canGoBackOrForward(+2);</pre> |    |
| <pre>browser.clearCache(true); browser.clearHistory(); browser.stopLoading();</pre>                                     |    |
|                                                                                                    | 14 |

4

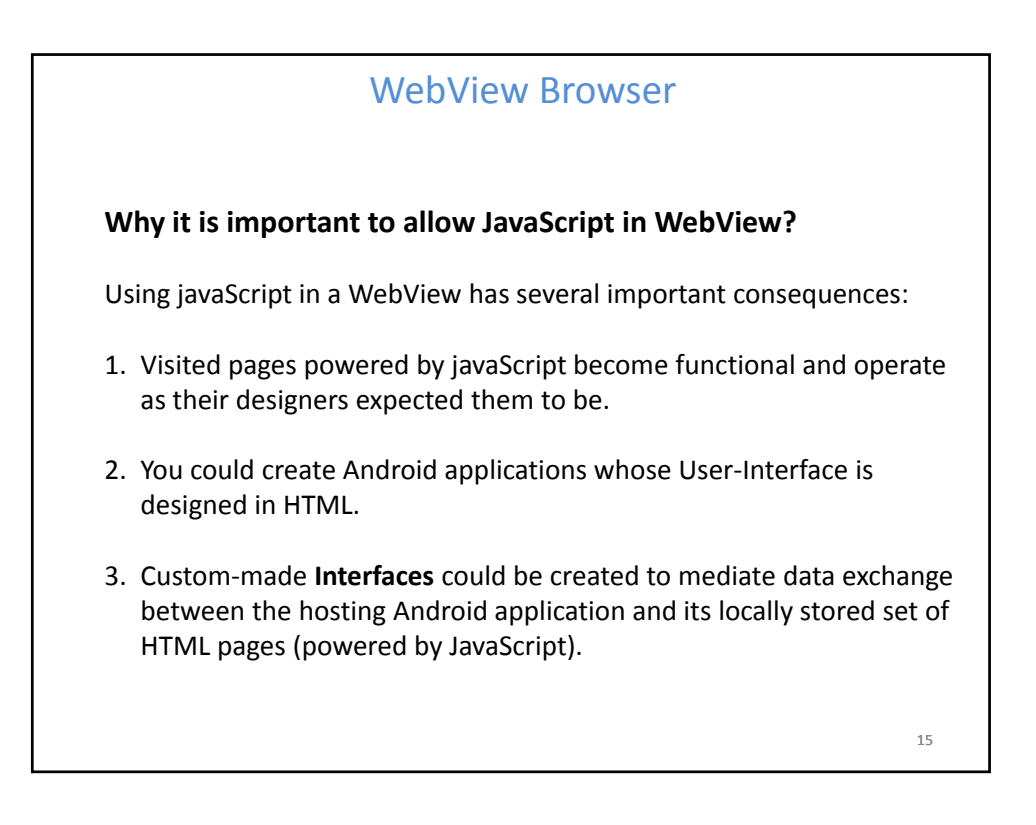

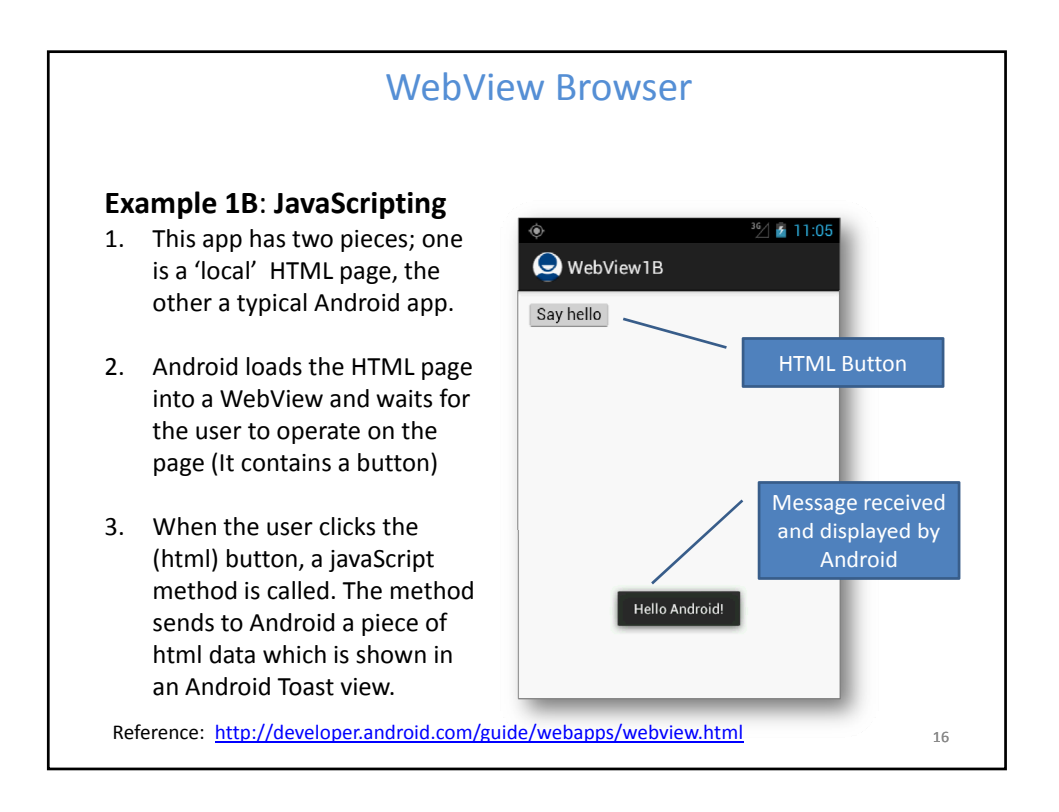

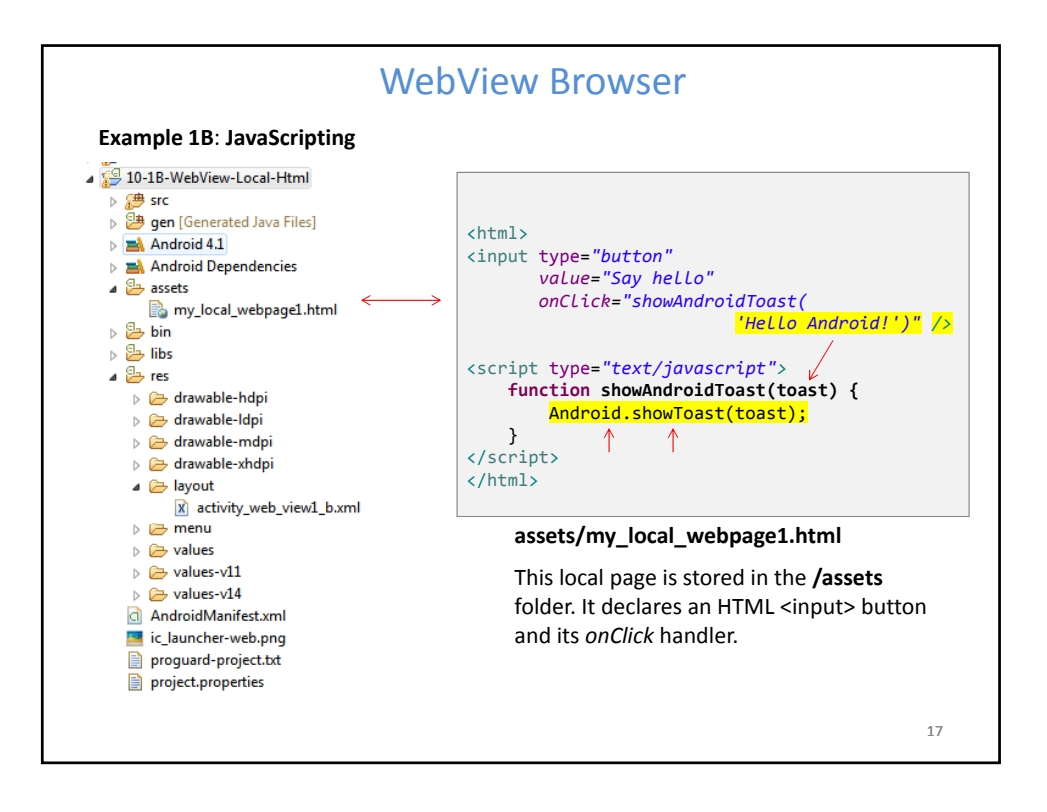

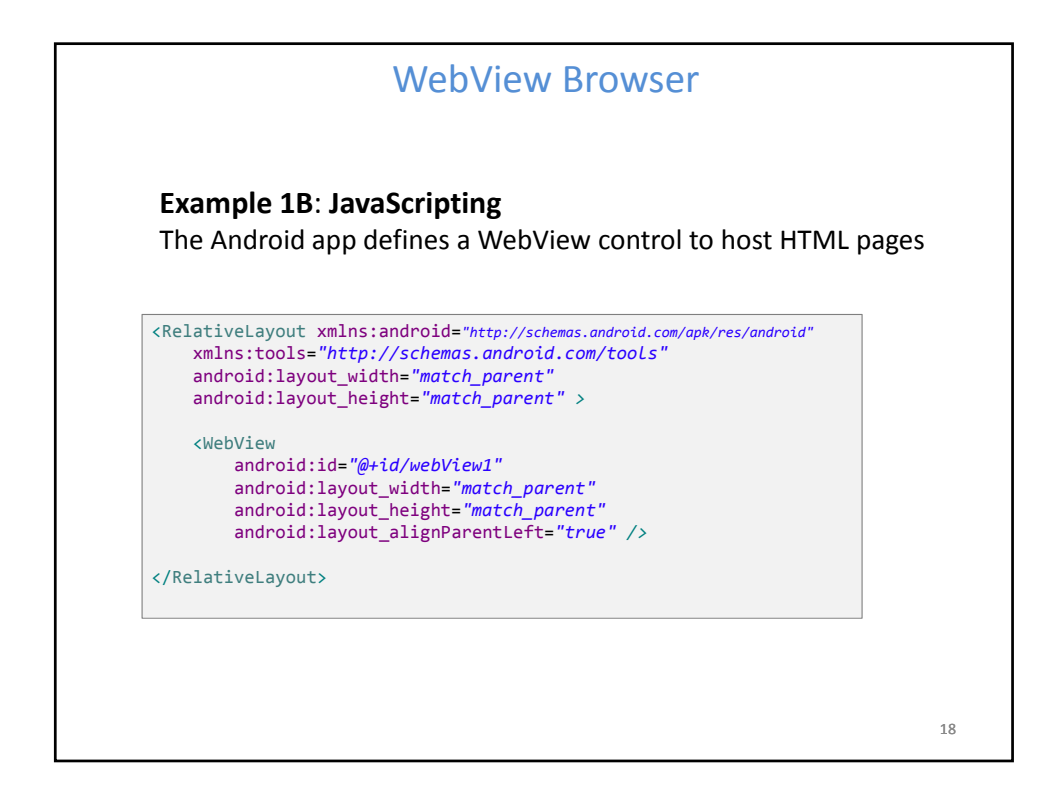

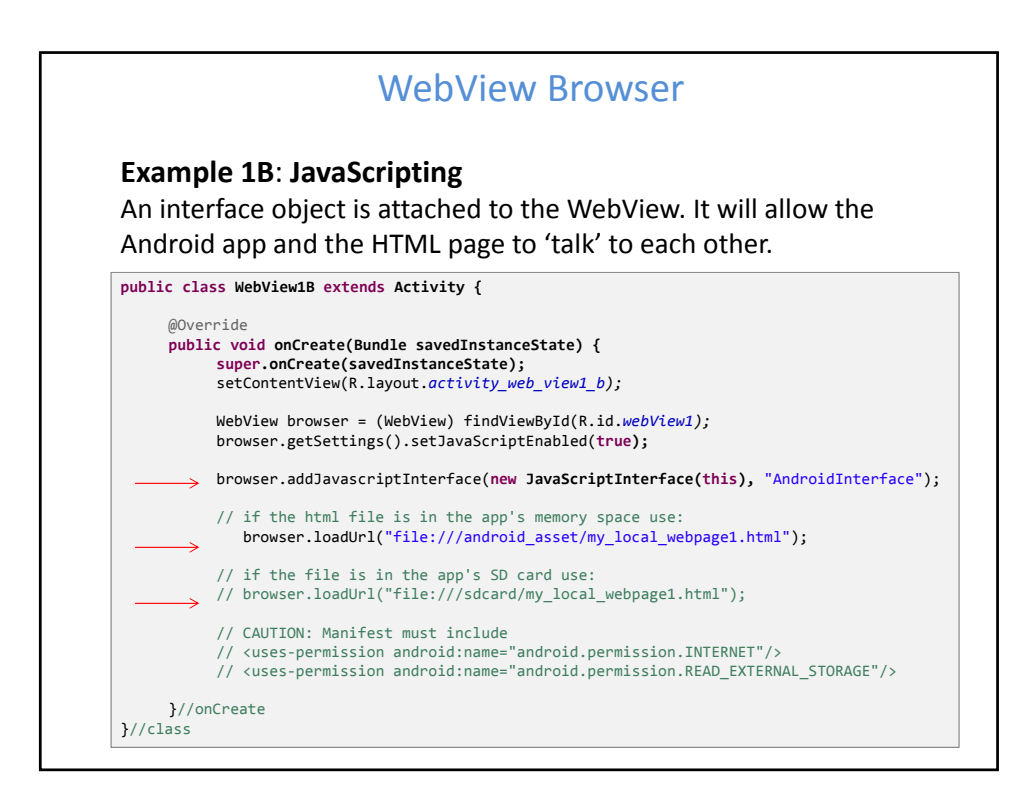

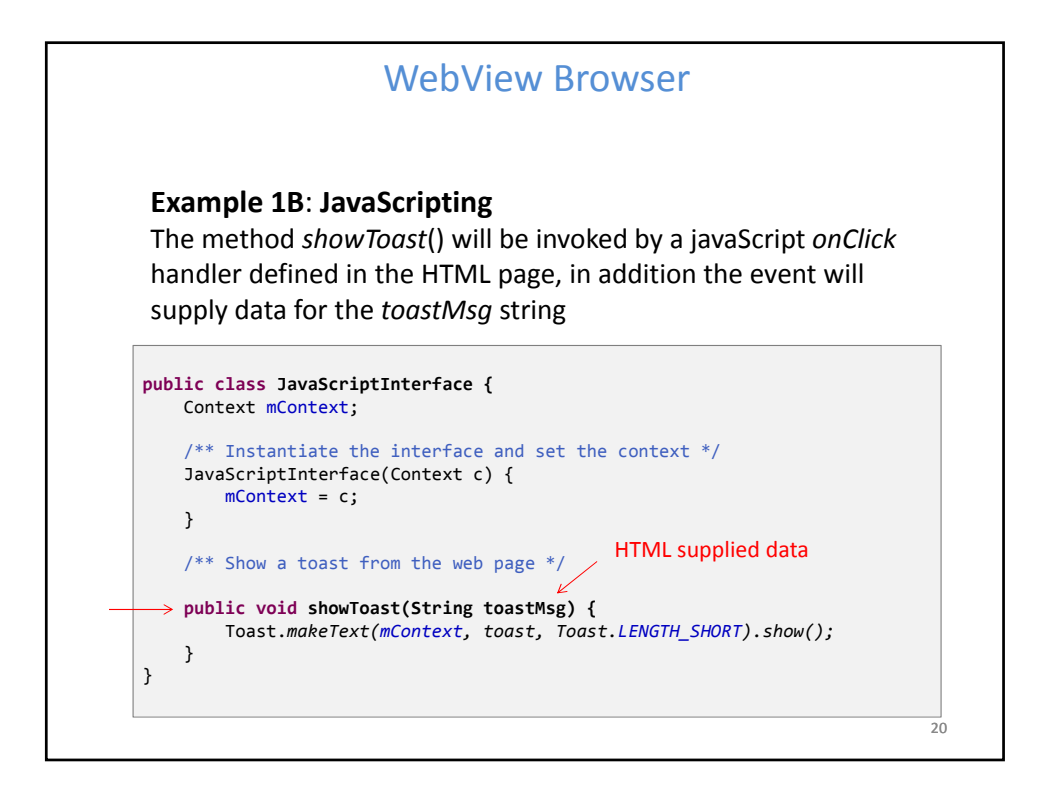

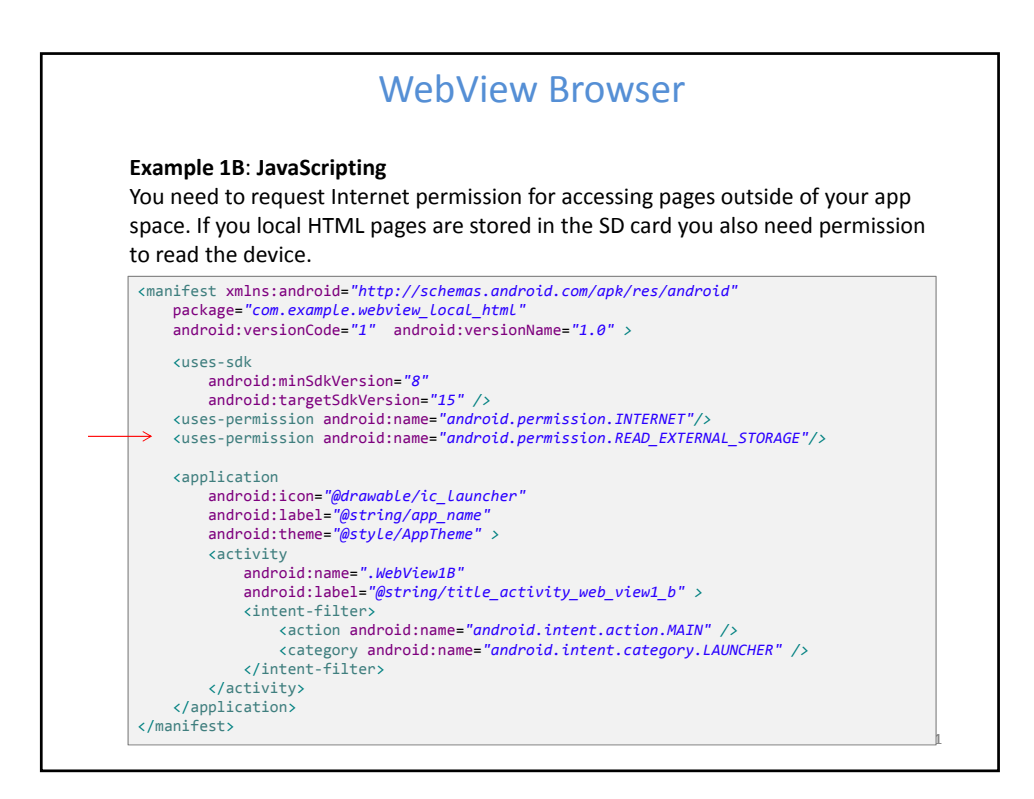

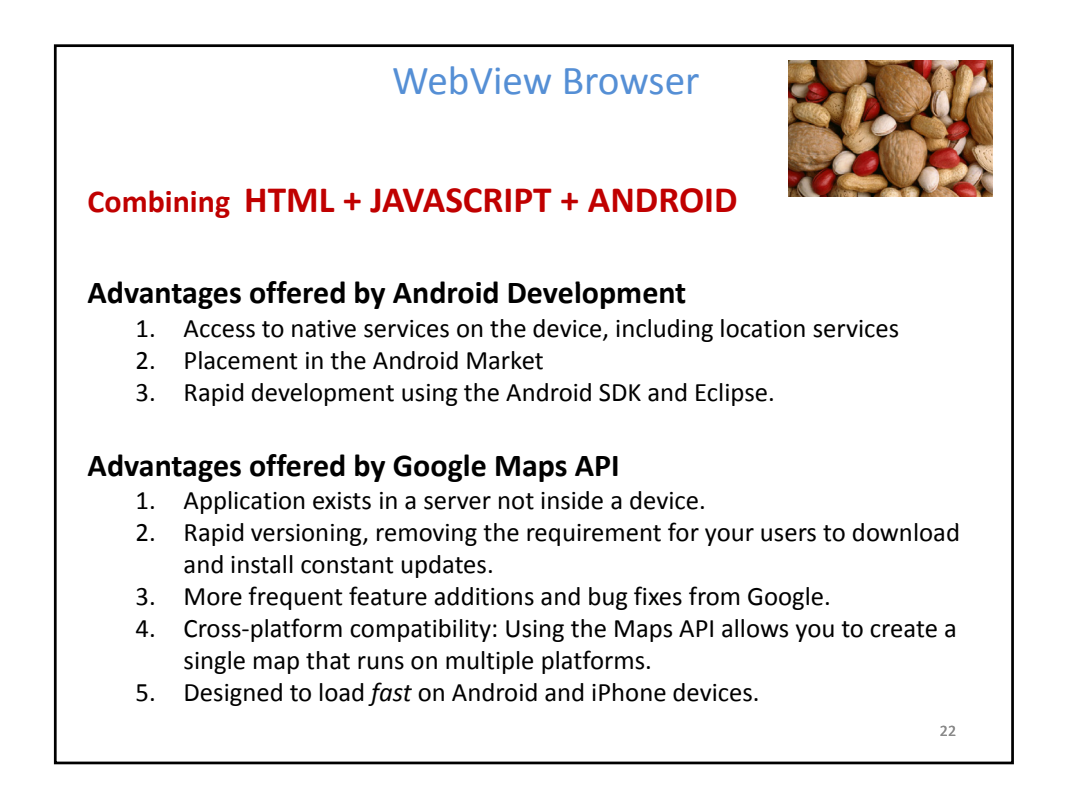

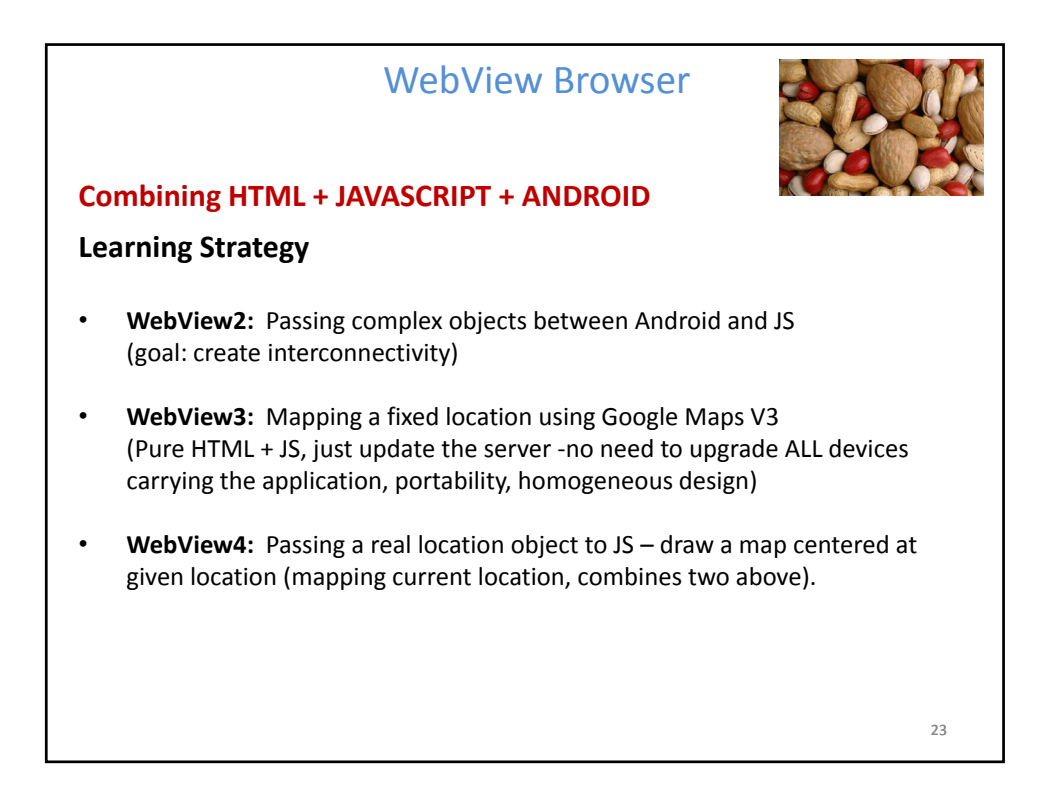

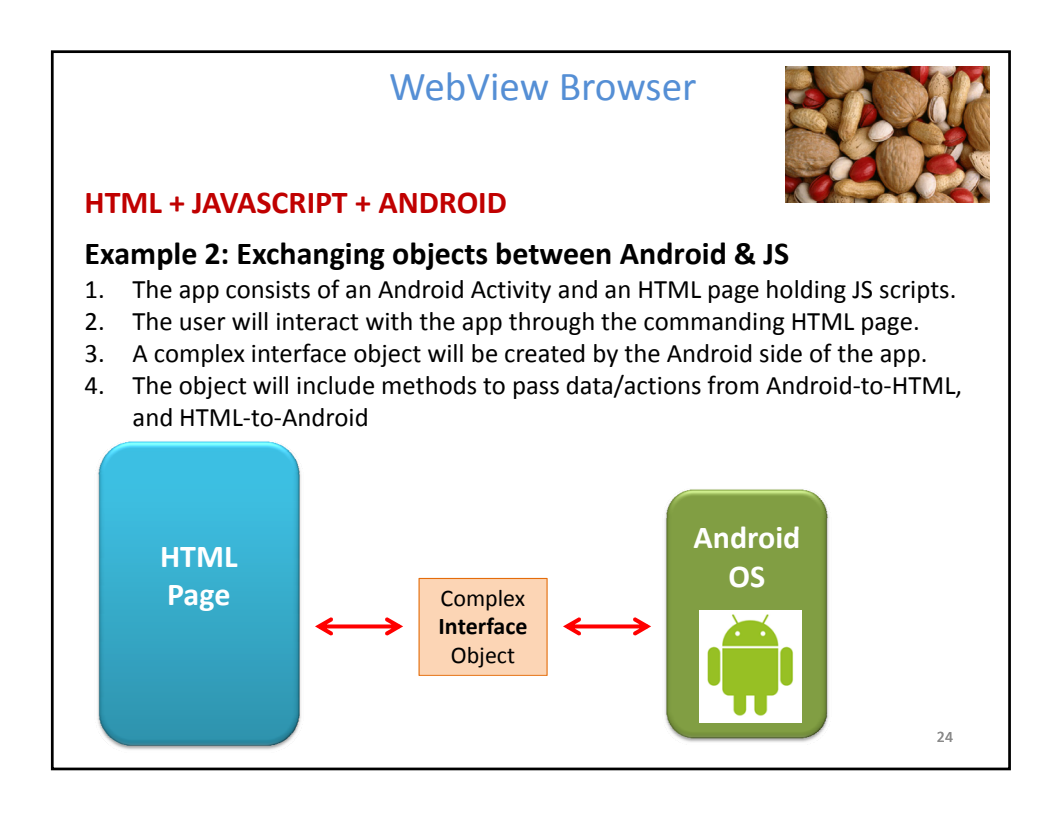

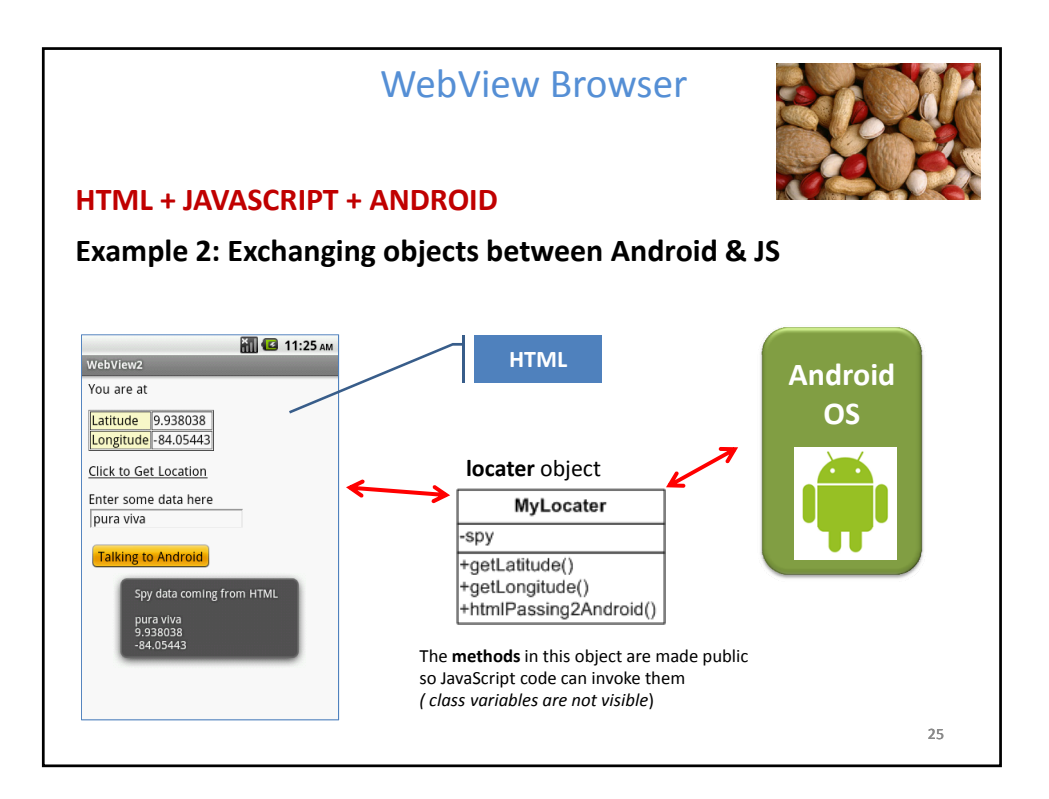

| Example 2. Pass<br>WebView2<br>You are at<br>Latitude (unknown)<br>Longitude(unknown)<br>Click to Get Location<br>Enter some data here<br>Talking to Android | WebView<br>sing Objects betw | W Browse<br>veen Android<br>WebView2<br>You are at<br>Latitude 9.938038<br>Longitude -84.05443<br>Click to Get Location<br>Enter some data here<br>hello Android<br>Talking to Android | Click to Get Location<br>Enter some data here<br>hello Android<br>Talking to Android |
|----------------------------------------------------------------------------------------------------|------------------------------|----------------------------------------------------------------------------------------------------|--------------------------------------------------------------------------------------|
|                                                                                                    | Talking to Android           | -                                                                                                    | Spy data coming from HTML<br>hello Android<br>9.938038<br>-84.05443                  |

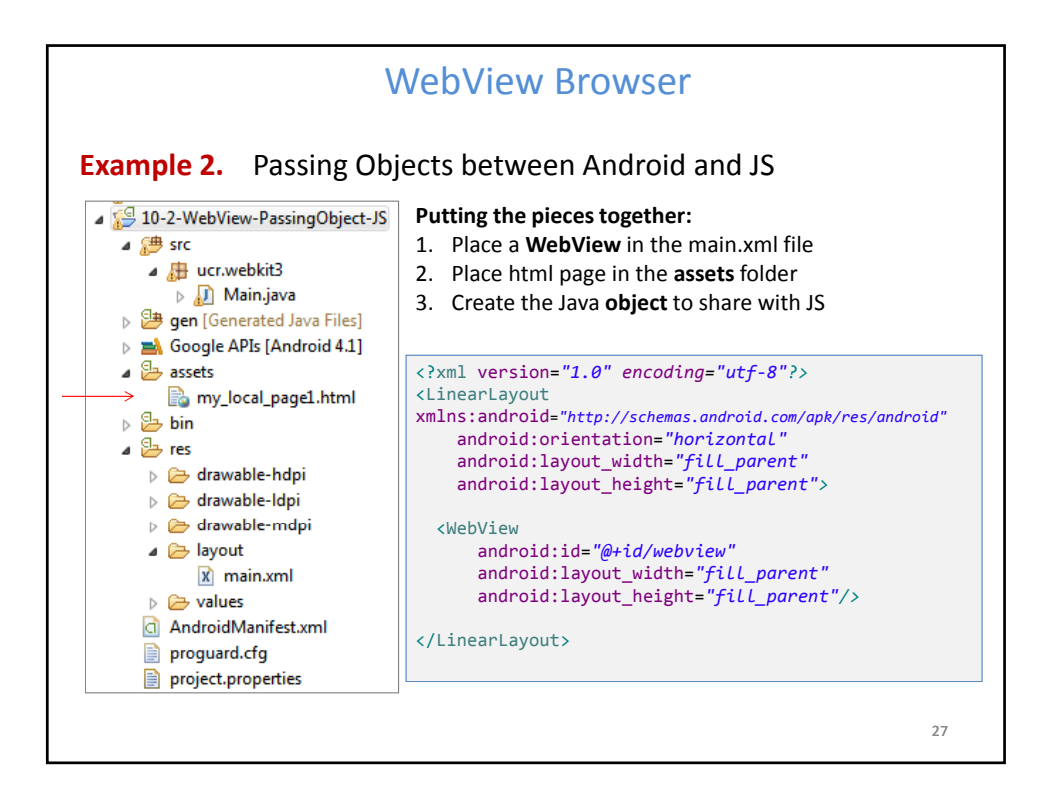

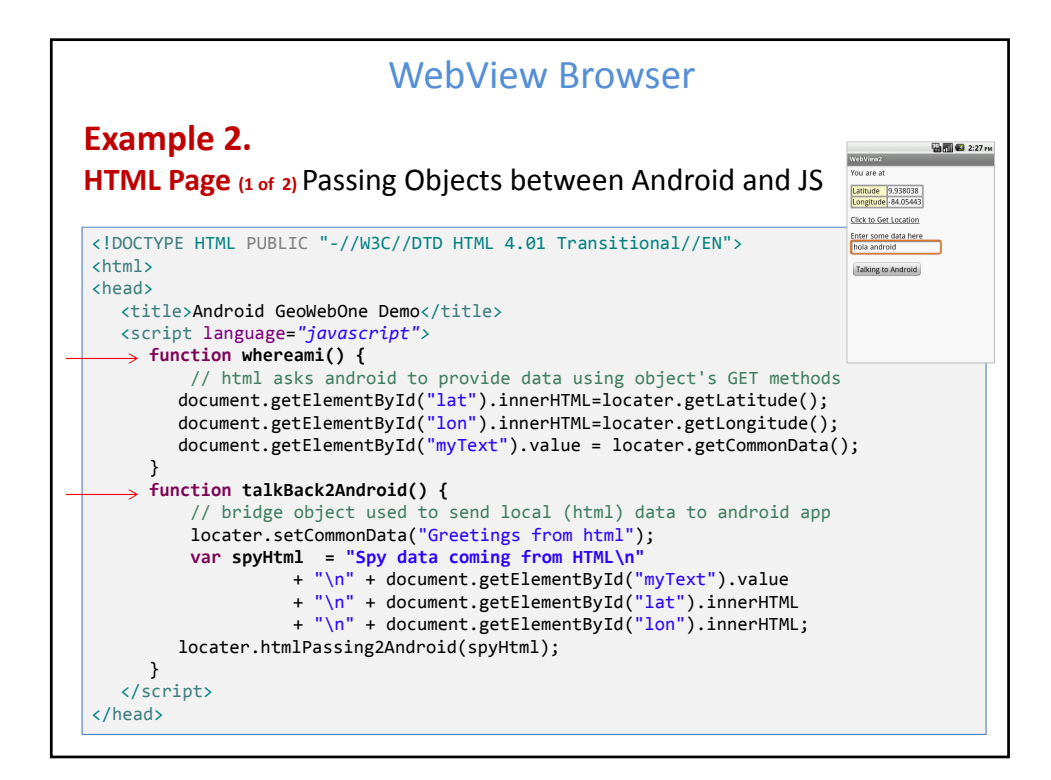

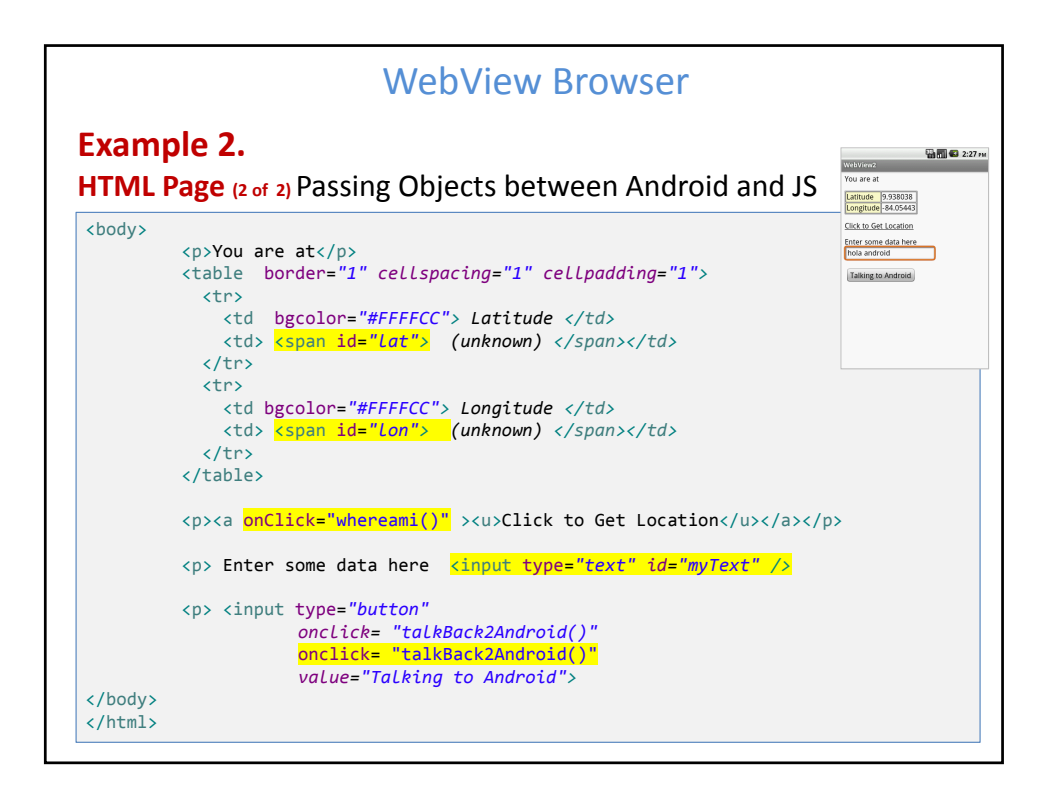

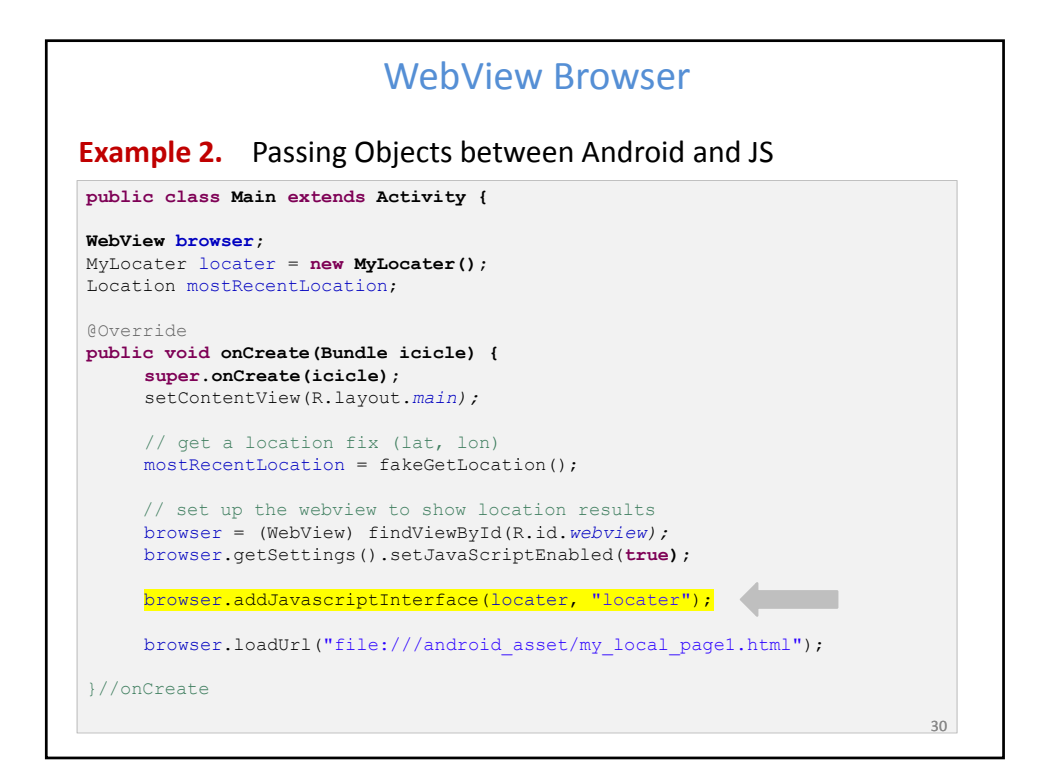

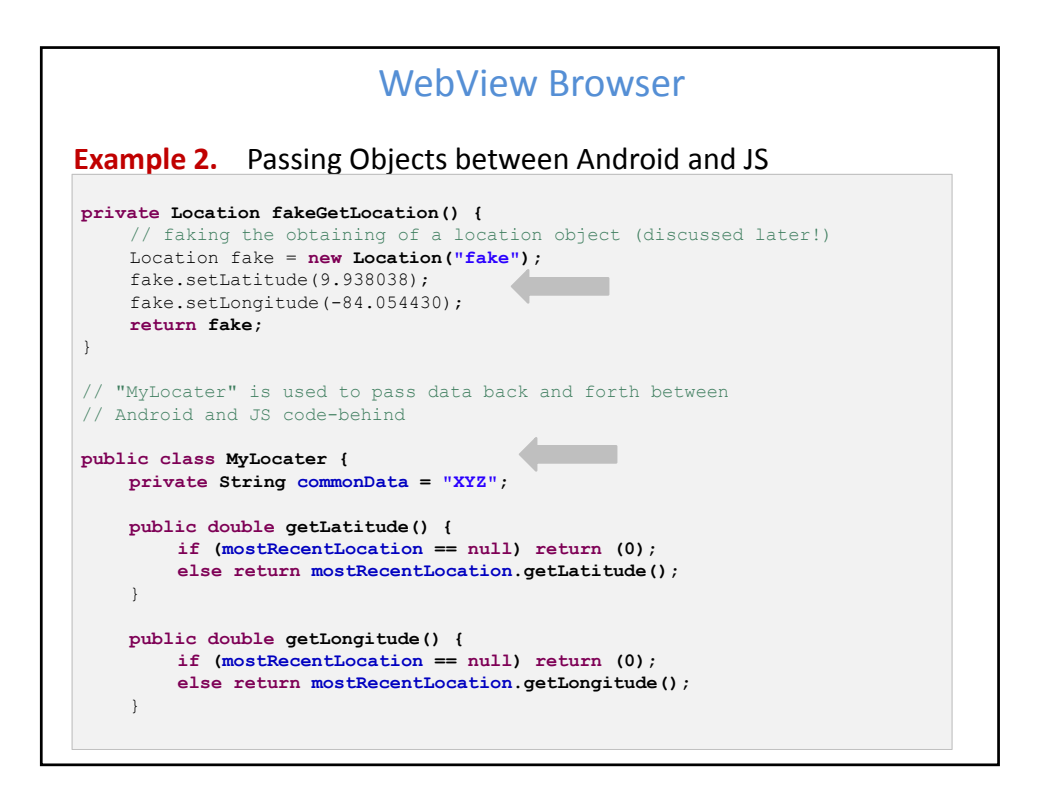

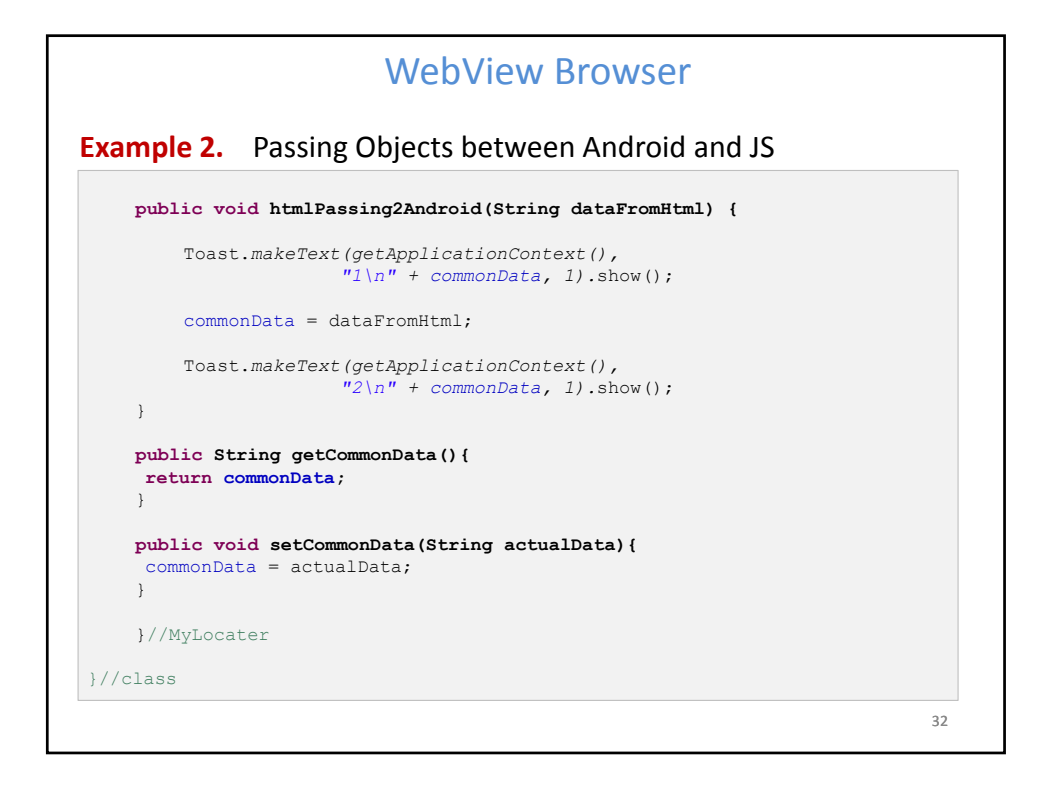

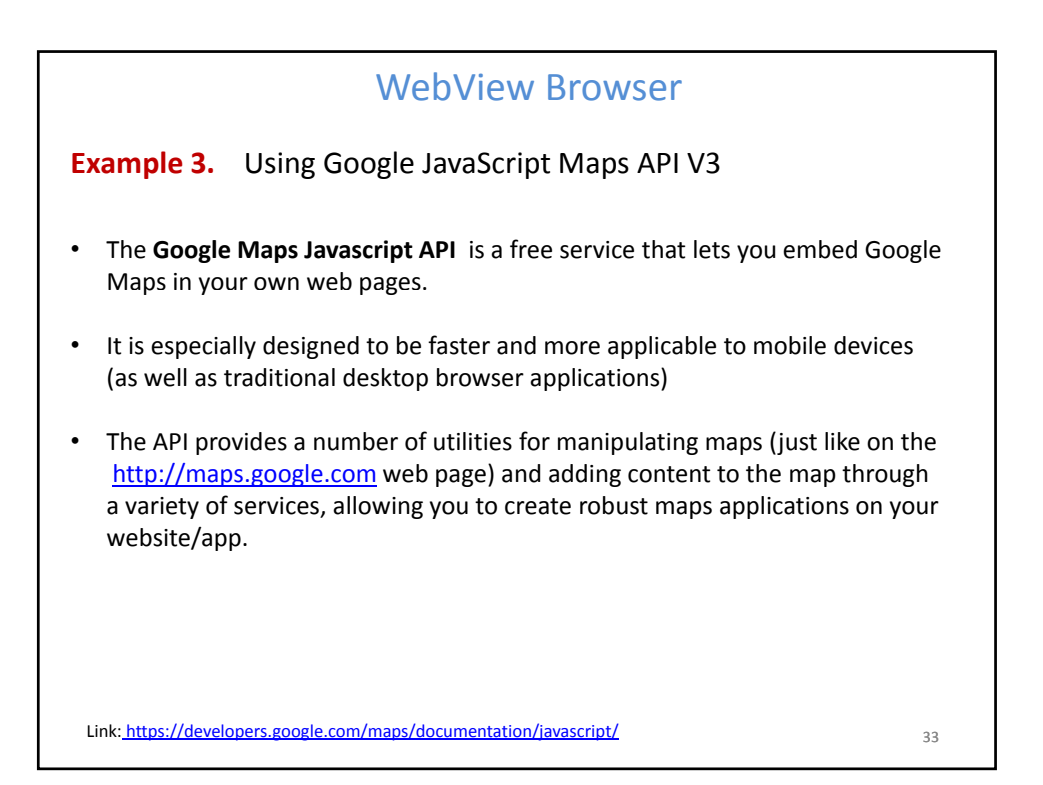

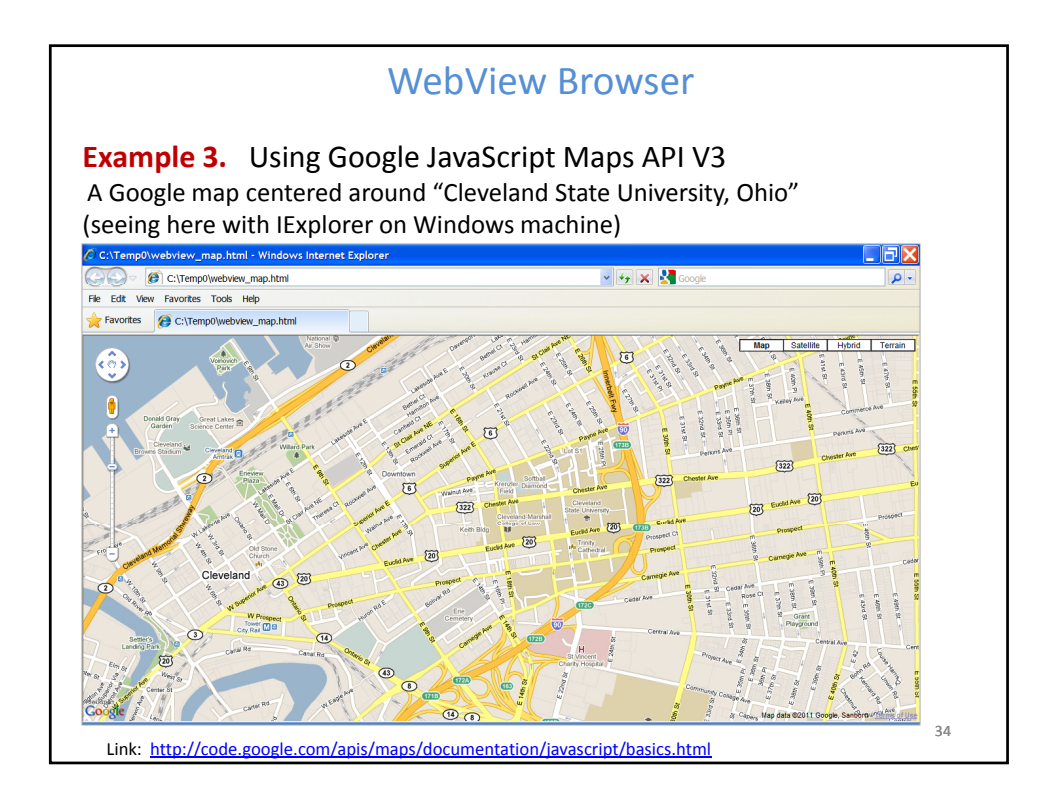

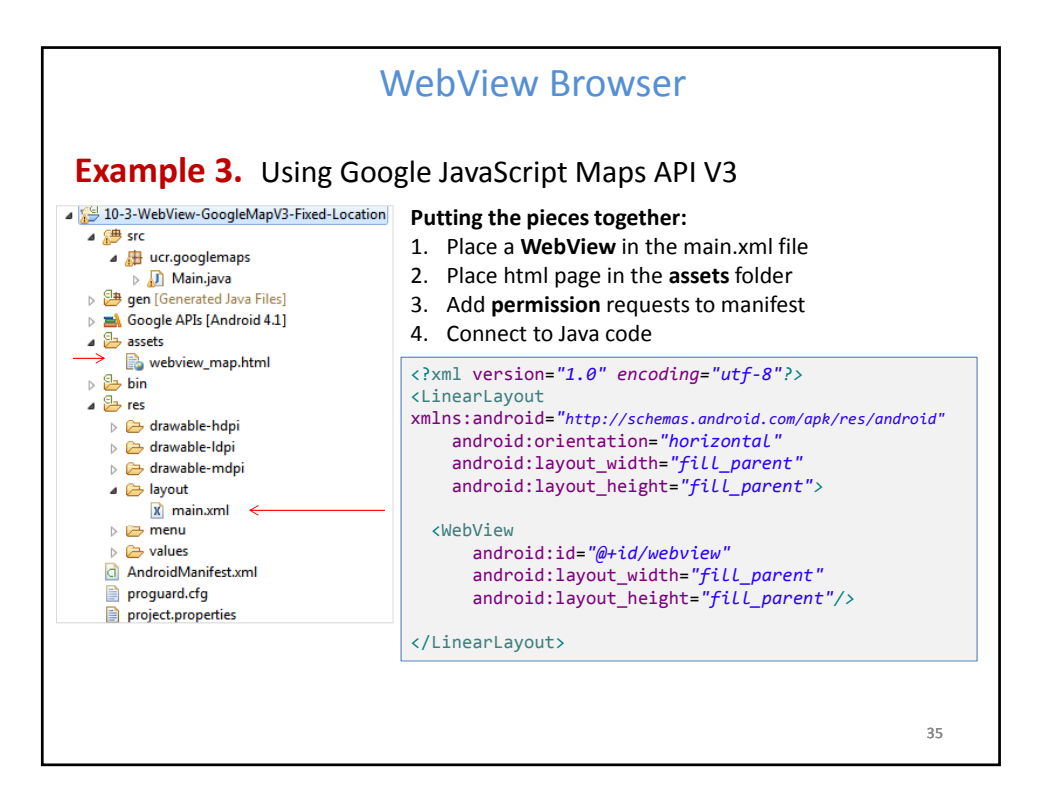

| <pre>WebView Browser<br/>Example 3. Using Google JavaScript Maps API V3 _ lof2<br/><pre></pre></pre>                                                                                                    |                                                                                                    |        |
|----------------------------------------------------------------------------------------------------|----------------------------------------------------------------------------------------------------|--------|
| <pre>Example 3. Using Google JavaScript Maps API V3 1of2  (DOCTYPE html (html) (html) (meta name="viewport" content="initial-scale=1.0, user-scalable=no" /&gt; (style type="text/css") html { height: 100% } body { height: 100% } (style) (script type="text/javascript" src="http://maps.google.com/maps/api/js?sensor=false"&gt; (script type="text/javascript" src="http://maps.google.com/maps/api/js?sensor=false"&gt; (script type="text/javascript" (script type="text/javascript") function initialize() {     var lating = new google.maps.Lating(41.5020952, -81.6789717);     var map = new google.maps.MapTypeId.ROADMAP };     var map = new google.maps.Map( document.getElementById("map_canvas"),</pre>                                                                                                    | WebView Browser                                                                                                    |        |
| <pre><!DOCTYPE html>    </pre>                                                                                                    | Example 3. Using Google JavaScript Maps API V3 1 of 2                                                                                                    |        |
| <pre><meta content="initial-scale=1.0, user-scalable=no" name="viewport"/> <style type="text/css">     html { height: 100% }     body { height: 100% ; margin: 0px; padding: 0px }     #map_canvas { height: 100% }     </style> <script src="http://maps.google.com/maps/api/js?sensor=false" type="text/javascript">     </style> <script type="text/javascript"     src="http://maps.google.com/maps/api/js?sensor=false">     </style> <script type="text/javascript">     function initialize() {         var lating = new google.maps.Lating(41.5020952, -81.6789717);         var myOptions = { zoom: 15,             center: lating,             mapTypeId: google.maps.MapTypeId.ROADMAP };     var map = new google.maps.Map( document.getElementById("map_canvas"),</th><th><pre><!DOCTYPE html> <html> <html> webview_map.html</pre></th></tr><tr><td><pre><script type="text/javascript"<br>src="http://maps.google.com/maps/api/js?sensor=false"><br></script><br/><script type="text/javascript"><br>function initialize() {<br>var lating = new google.maps.Lating(41.5020952, -81.6789717);<br>var myOptions = { zoom: 15,<br>center: lating,<br>mapTypeId: google.maps.MapTypeId.ROADMAP };<br>var map = new google.maps.Map( document.getElementById("map_canvas"),</td><td><pre><meta name= "vtewport" content= initial-scale=1.0, user-scalable=no" /> <style type="text/css">     html { height: 100% }     body { height: 100%; margin: 0px; padding: 0px }     #map_canvas { height: 100% }   </style></pre></td></tr><tr><td><pre><script type="text/javascript"> function initialize() {     var lating = new google.maps.Lating(41.5020952, -81.6789717);     var myOptions = { zoom: 15,         center: lating,         mapTypeId: google.maps.MapTypeId.ROADMAP };     var map = new google.maps.Map( document.getElementById("map_canvas"),</td><td><script type="text/javascript"<br>src="http://maps.google.com/maps/api/js?sensor=false"><br></script></pre> |                                                                                                    |        |
| <pre>var map = new google.maps.Map( document.getElementById("map_canvas"),</pre>                                                                                                    | <pre><script type="text/javascript"> function initialize() {     var lating = new google.maps.Lating(41.5020952, -81.6789717);     var myOptions = { zoom: 15,         center: lating,         mapTypeId: google.maps.MapTypeId.ROADMAP }; </pre></td></tr><tr><th>}</th><th><pre>var map = new google.maps.Map( document.getElementById("map_canvas"),</th></tr><tr><td></script><br/> 36</pre> | }   36 |

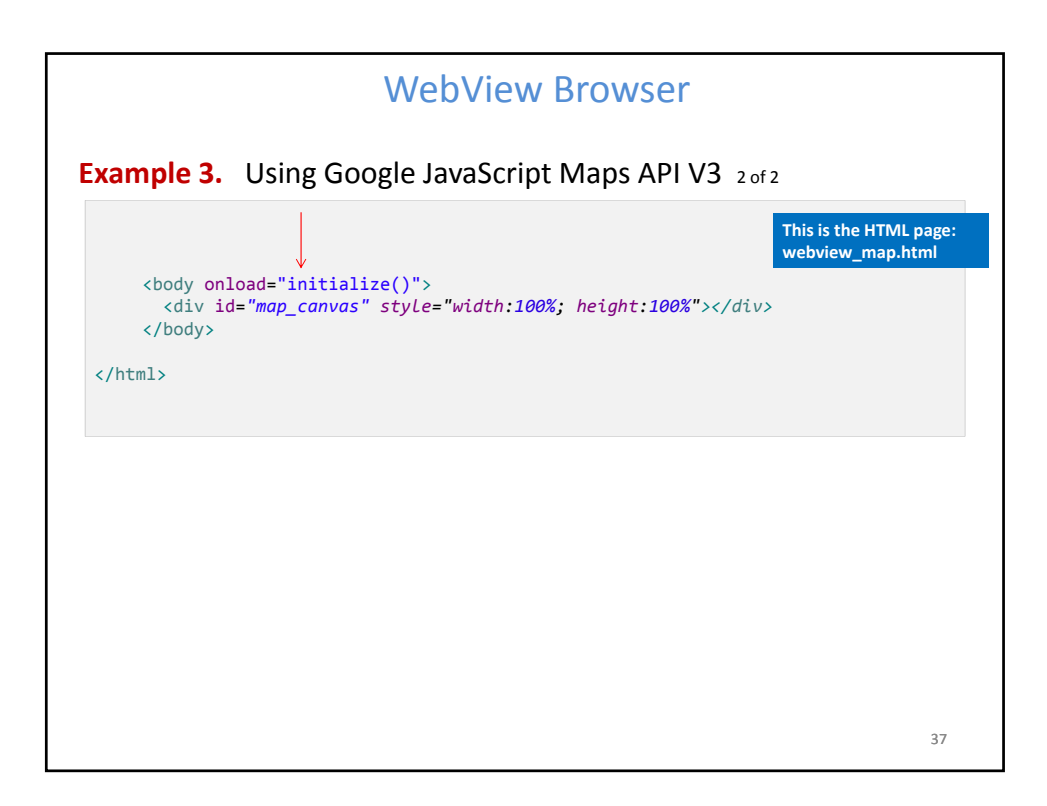

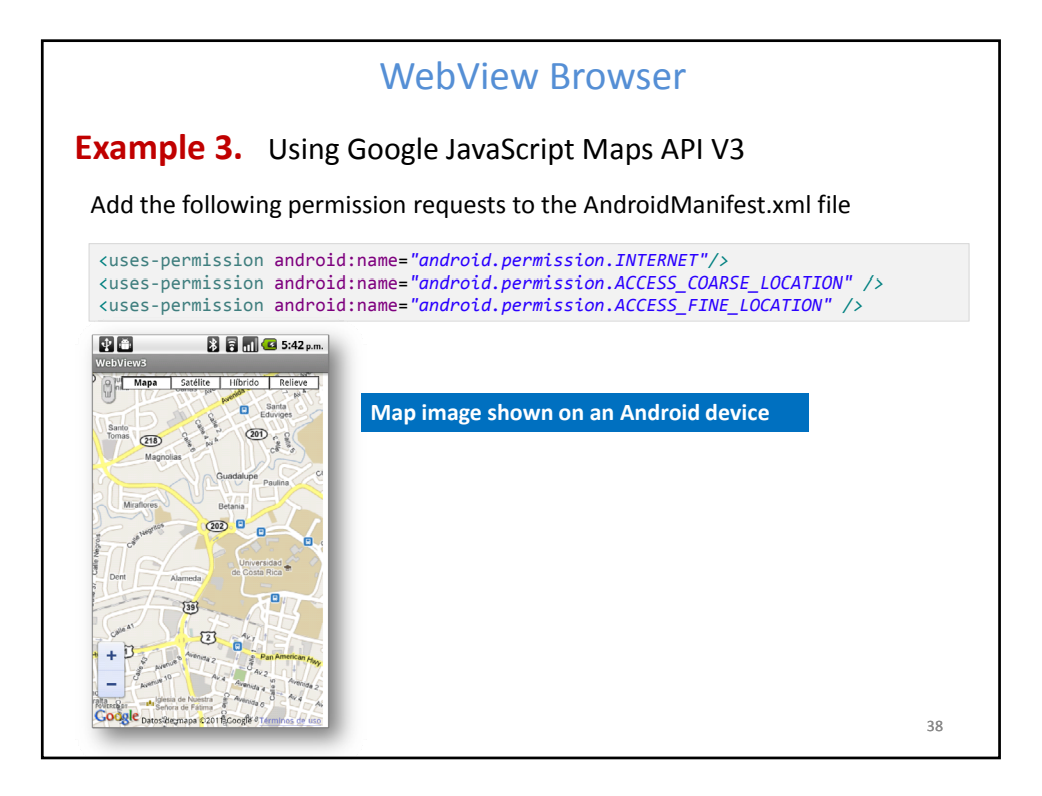

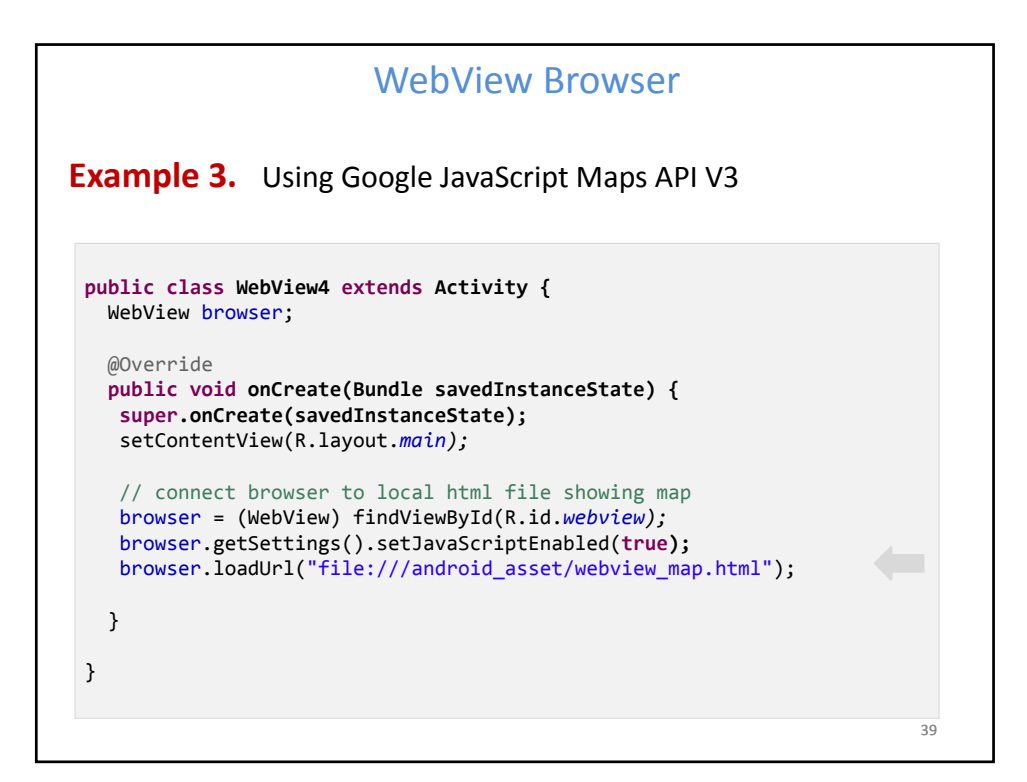

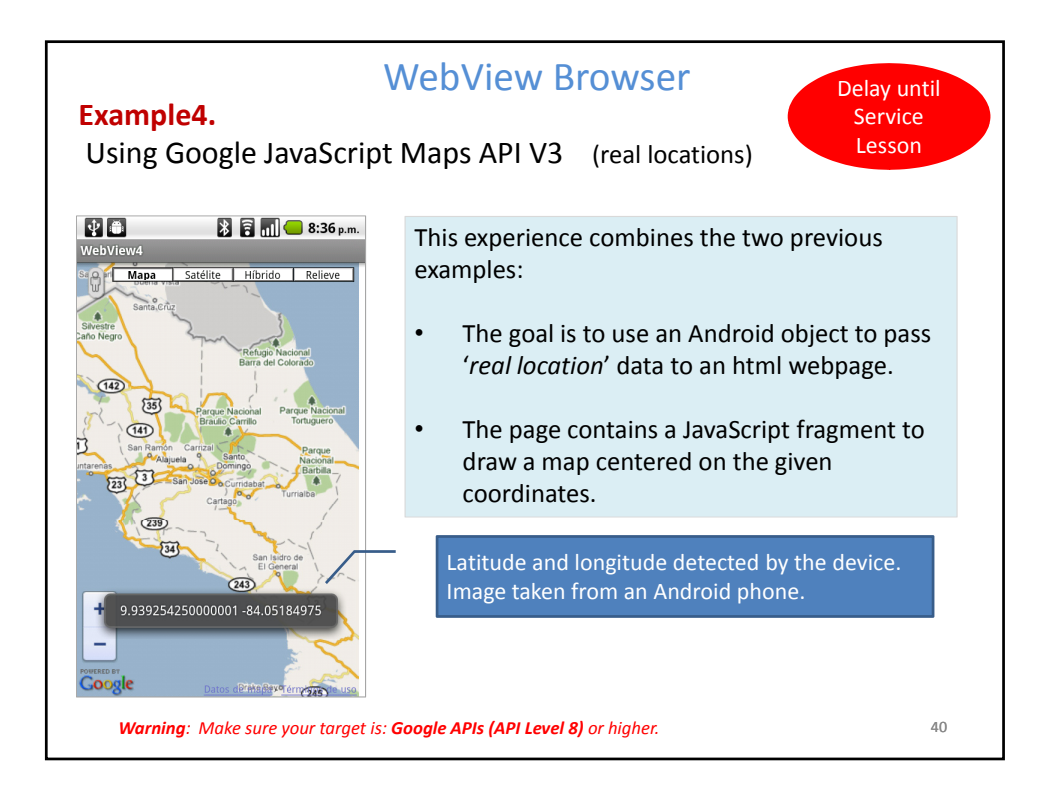

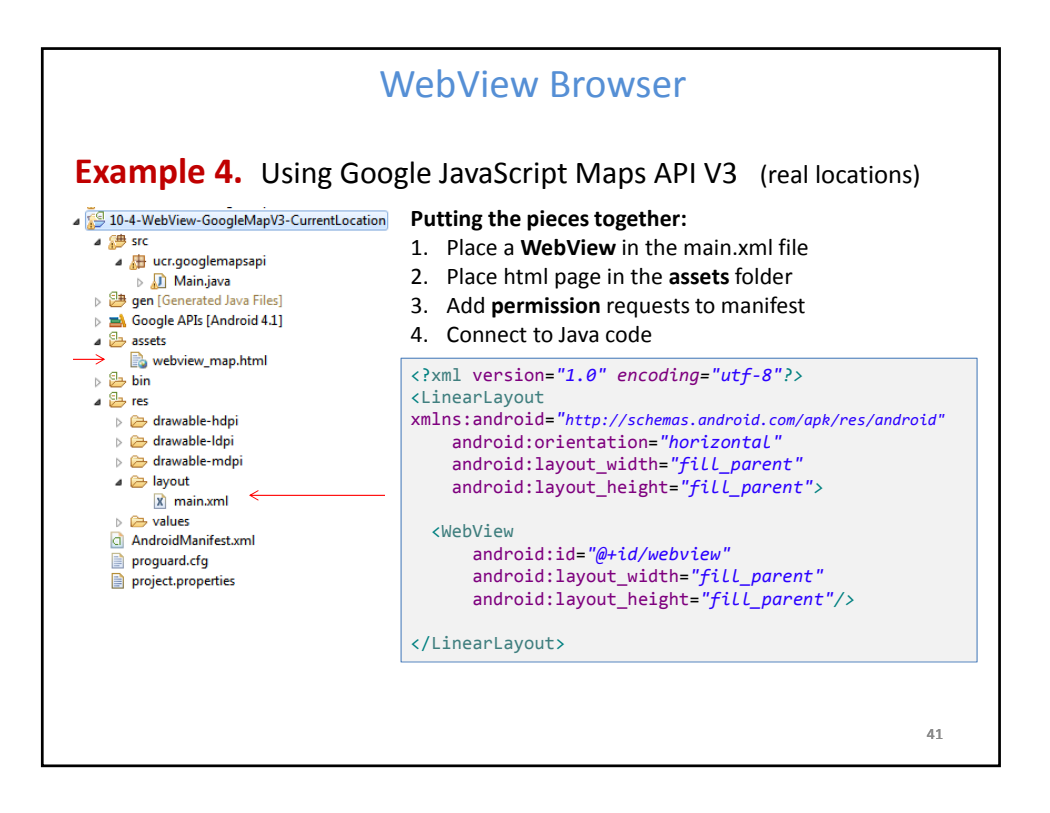

|                                                                                                    |                                                             | WEDVIEW DIOWSEI                                                                                  |                                                                  | This HTML page cre<br>using 'real' coordin                     | This HTML page creates a map                               |        |
|----------------------------------------------------------------------------------------------------|-------------------------------------------------------------|--------------------------------------------------------------------------------------------------|------------------------------------------------------------------|----------------------------------------------------------------|------------------------------------------------------------|--------|
| xamp                                                                                                    | le 4. a                                                     | ssets/we                                                                                         | bview ma                                                         | p.html                                                         | inside the 'locater'                                       | object |
| DOCTYP</td <td>E html&gt;</td> <th></th> <th></th> <th></th> <th></th> <td></td>                                                                                                    | E html>                                                     |                                                                                                  |                                                                  |                                                                |                                                            |        |
| <html></html>                                                                                                    |                                                             |                                                                                                  |                                                                  |                                                                |                                                            |        |
| <head></head>                                                                                                    | <meta nam<br=""/> <meta htt<br=""/> <title>Go</title>       | ne="viewport"<br>p-equiv="cont<br>oogle Maps Jav                                                 | content="initia<br>ent-type" conter<br>aScript API v3            | l-scale=1.0, user-<br>nt="text/html; cha<br>Example4: Marker S | scalable=no" /><br>nrset=UTF-8"/><br>imple                 |        |
| <style t<="" td=""><td>ype="text/cs</td><th>ss"></th><th></th><th></th><th></th><td></td></tr><tr><td>html {</td><td>height: 100</td><th>3% }</th><th></th><th></th><th></th><td></td></tr><tr><td>body {</td><td>height: 100</td><th>0%; margin: Op</th><th>ox; padding: 0px</th><th>}</th><th></th><td></td></tr><tr><td>#map_c</td><td>anvas { heią</td><th>ght: 100% }</th><th></th><th></th><th></th><td></td></tr><tr><td></style> |                                                             |                                                                                                  |                                                                  |                                                                |                                                            |        |
| functi<br>//va<br>var<br>var                                                                                                    | on initializ<br>r myLatlng =<br>myLatlng = r<br>myOptions = | <pre>ze() { = new google.map new google.map { zoom: 17,     center: myL     mapTypeId: ; }</pre> | aps.LatLng(41.5<br>s.LatLng(locate<br>atlng,<br>google.maps.Map1 | 020952, -81.678971<br>r.getLatitude(), ]<br>TypeId.ROADMAP     | <pre>I7); //CSU coordinates Locater.getLongitude()) </pre> | ;      |
| var                                                                                                    | map = new go                                                | pogle, maps, Map                                                                                 |                                                                  |                                                                | was") mu(ntions).                                          |        |
| var                                                                                                    | marker = new                                                |                                                                                                  | (document.getEl                                                  | ementById("map_car                                             | ivas ), myoptions);                                        |        |
| }                                                                                                    |                                                             | v google.maps.                                                                                   | (document.getEl)<br>Marker( { posit                              | ementById("map_car<br>ion: myLatlng, map                       | <pre>vivas ), myopcions);<br/>&gt;: map });</pre>          |        |
| }<br><td>&gt;</td> <th>v google.maps.</th> <th>(document.getEl<br/>Marker( { posit</th> <th>ementById("map_car<br/>ion: myLatlng, map</th> <th><pre>was ), myoprions);<br/>o: map });</pre></th> <td></td>                                                                                                    | >                                                           | v google.maps.                                                                                   | (document.getEl<br>Marker( { posit                               | ementById("map_car<br>ion: myLatlng, map                       | <pre>was ), myoprions);<br/>o: map });</pre>               |        |
| <pre>} </pre>                                                                                                    | >                                                           | v google.maps.                                                                                   | (document.getEl<br>Marker( { posit                               | ementById("map_car<br>ion: myLatlng, mag                       | <pre>vvas ), myoptions);<br/>: map });</pre>               |        |
| }<br><br><body on<="" td=""><td>&gt;<br/>load="initia</td><th>v google.maps.</th><th>)(document.getEl<br/>Marker( { posit</th><th>ementById("map_car<br/>ion: myLatlng, map</th><th><pre>ivas ), myoptions);<br/>p: map });</pre></th><td></td></body>                                                                                                    | ><br>load="initia                                           | v google.maps.                                                                                   | )(document.getEl<br>Marker( { posit                              | ementById("map_car<br>ion: myLatlng, map                       | <pre>ivas ), myoptions);<br/>p: map });</pre>              |        |
| }<br><br><body on<br=""><div i<="" td=""><td>&gt;<br/>load="initia<br/>d="map_canva</td><th>v google.maps.<br/>alize()"&gt;<br/>as"&gt;</th></div><th>)(document.getEl<br/>Marker( { posit</th><th>ementById("map_car</th><th><pre>ivas ), myoptions);<br/>p: map });</pre></th><td></td></body>                                                                                                    | ><br>load="initia<br>d="map_canva                           | v google.maps.<br>alize()"><br>as">                                                              | )(document.getEl<br>Marker( { posit                              | ementById("map_car                                             | <pre>ivas ), myoptions);<br/>p: map });</pre>              |        |
| }<br><br><body on<br=""><div i<br=""></div></body>                                                                                                    | ><br>load="initia<br>d="map_canva                           | v google.maps.<br>alize()"><br>as">                                                              | )(document.getEl<br>Marker( { posit                              | ementById("map_car                                             | <pre>vvas ), myopitons);<br/>v: map });</pre>              |        |

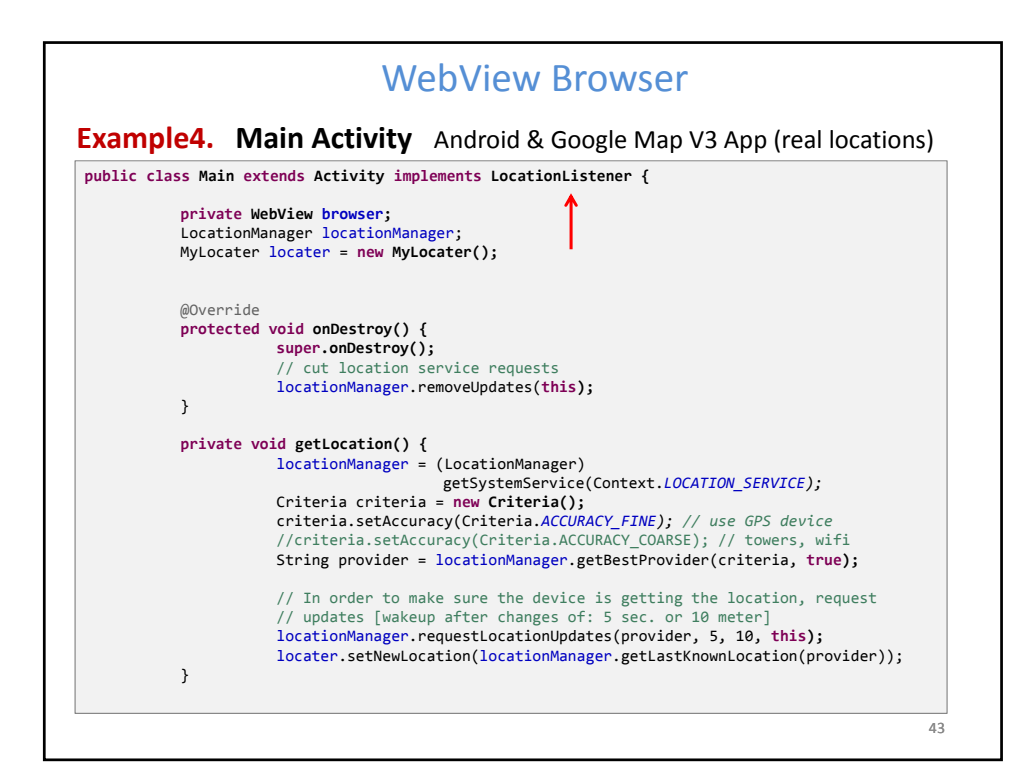

| Examp | ole4. Main Activity Android & Google Map V3 App (real locations)                                                           |
|-------|----------------------------------------------------------------------------------------------------|
|       | @Override                                                                                                    |
|       | <pre>public void onCreate(Bundle savedInstanceState) {</pre>                                                               |
|       | <pre>super.onCreate(savedInstanceState);</pre>                                                                             |
|       | <pre>setContentview(R.layout.main); gotLocation();</pre>                                                                   |
|       | setupBrowser():                                                                                                    |
|       | this.setRequestedOrientation(ActivityInfo.SCREEN ORIENTATION PORTRAIT);                                                    |
|       | <pre>}//onCreate</pre>                                                                                                    |
|       | /** Set up the browser object and load the page's URL **/                                                                  |
|       | <pre>@SuppressLint("SetJavaScriptEnabled")</pre>                                                                           |
|       | private void setupBrowser() {                                                                                              |
|       | <pre>final String centerMapURL = "javascript:centerAt("</pre>                                                              |
|       | + locater.getLatitude() + ","                                                                                              |
|       | + locater.getLongitude() + ")";                                                                                            |
|       | <pre>// set up the browser to show location results</pre>                                                                  |
|       | <pre>browser = (WebView) findViewById(R.id.webview);</pre>                                                                 |
|       | <pre>browser.getSettings().setJavaScriptEnabled(true);</pre>                                                               |
|       | <pre>browser.addJavascriptInterface(locater, "locater"); browser.locdUpl("file.(//ardnoid_accet(uphyiou_map_btml"));</pre> |
|       | browser.ioadori( Tite.///android_assec/webview_map.itcmit );                                                               |
|       | <pre>// Wait for the page to load then send the location information</pre>                                                 |
|       | <pre>browser.setWebViewClient(new WebViewClient() {</pre>                                                                  |
|       | @Override                                                                                                    |
|       | <pre>public void onPageFinished(WebView view, String url) {</pre>                                                          |
|       | browser.loadUrl(centerMapURL):                                                                                             |

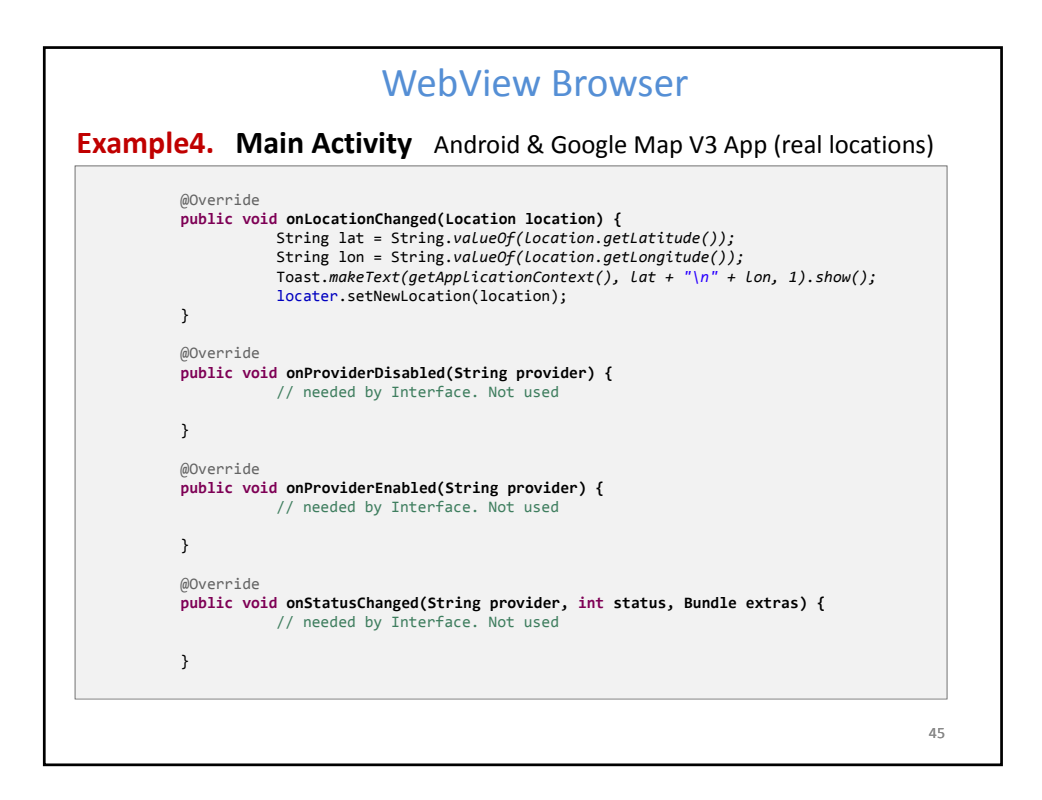

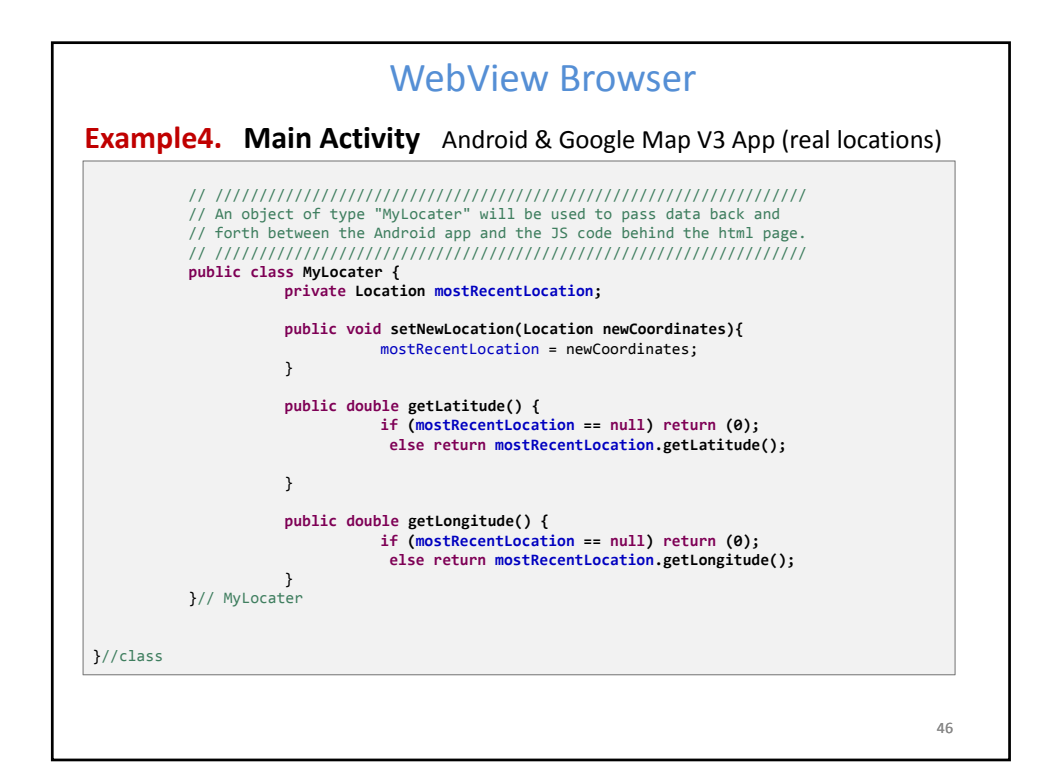

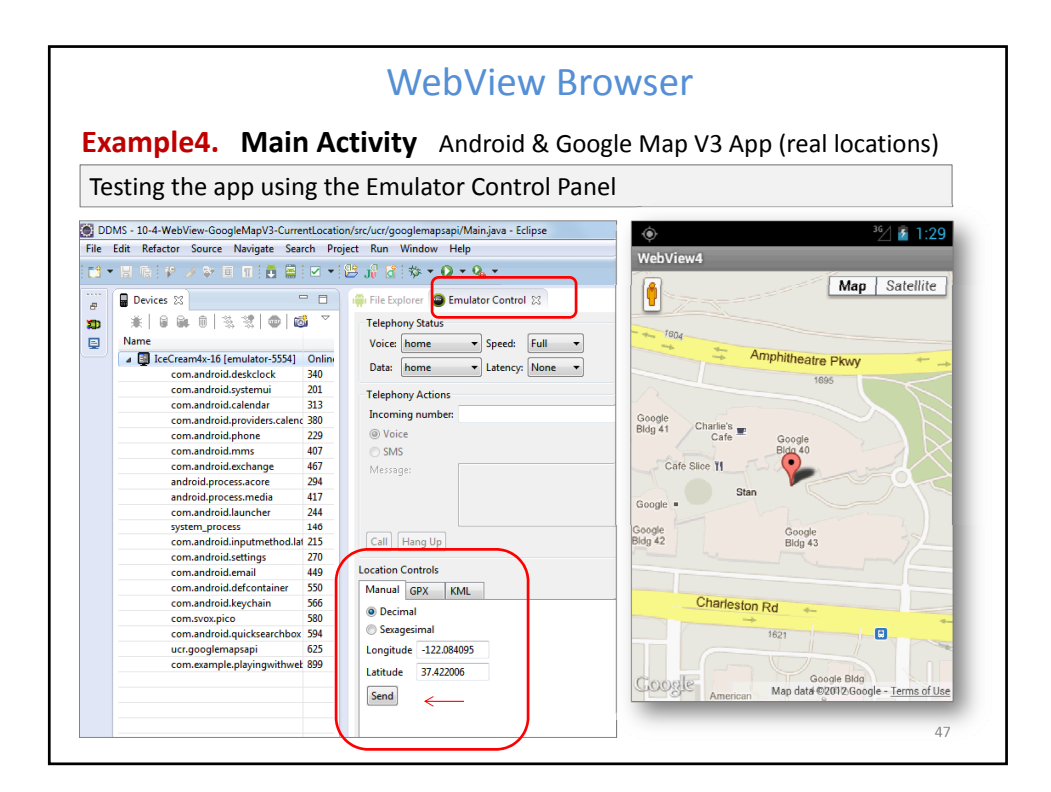

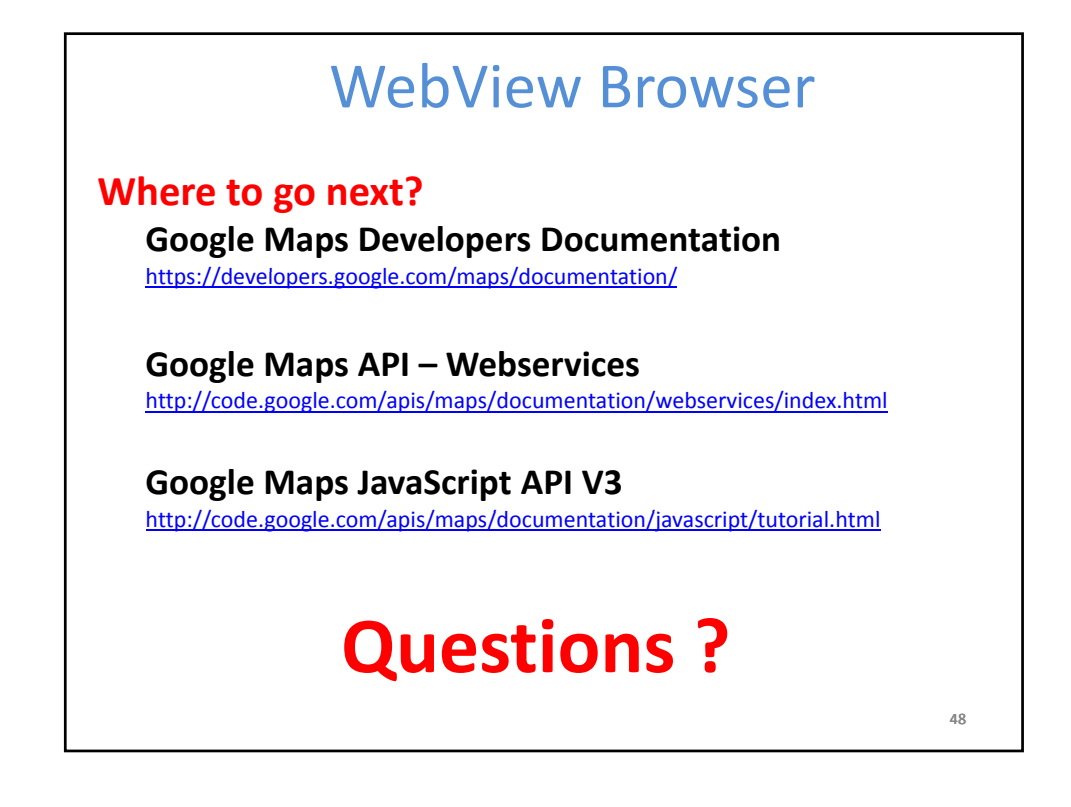